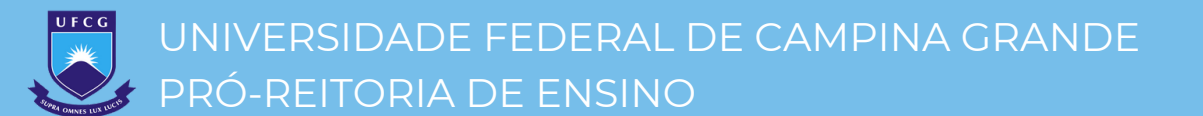

# MANUAL SIGAA do portal do(a) docente

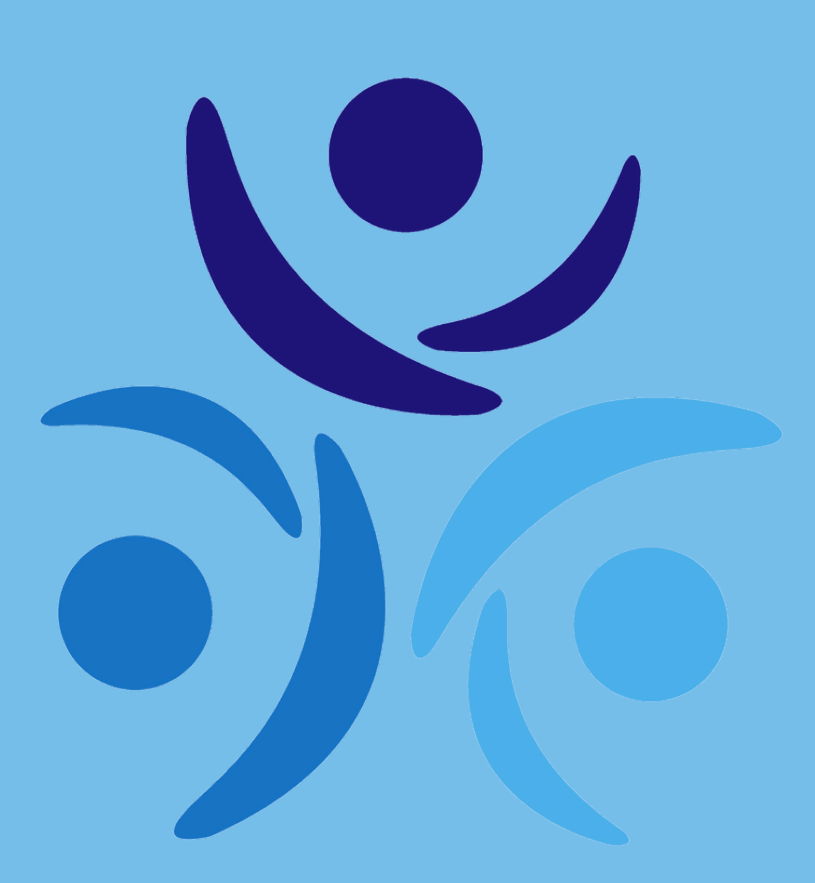

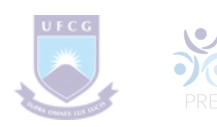

# **EQUIPE TÉCNICA**

Manual do Portal

do(a) Docente

Universidade Federal de Campina Grande Reitor: Prof. Antônio Fernandes Filho Vice-Reitor: Prof. Mário Eduardo Rangel

> Pró-Reitora de Ensino: Profa. Viviane Gomes de Ceballos

Pró-Reitor de Gestão Administrativo-Financeira: Prof. Antônio Firmino da Silva Neto

> Pró-Reitora de Pesquisa e Extensão: Profa. Priscilla Maria de Castro Silva

Pró-Reitora de Assuntos Comunitários: Profa. Cynthia Helena Pereira de Carvalho

> Pró-Reitor de Pós-Graduação: Prof. Mário Eduardo Rangel

Secretária de Recursos Humanos: Profa. Suzanne Érica Nõbrega Correia

Secretário de Planejamento e Orçamento: Prof. Vinícius Farias Moreira

> Prefeito Universitário: Prof. José Nilton Silva

Coordenador de Controle Acadêmico - PRE: Prof. Bruno Farias da Silva

Coordenadora de Programas e Estágios - PRE: Profa. Marília Marcy Cabral de Araújo

Coordenadora Geral de Graduação - PRE: Profa. Kleane Maria da Fonseca Azevedo Araújo

#### Estágiarias:

Amanda da Silva Aquino Larissa Monique de Sousa Rodrigues Luana Nunes de Souza Silva

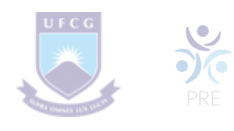

# SUMÁRIO

| 1.Acesso                            |    |
|-------------------------------------|----|
| 2. Portal do Docente                |    |
| 3. Alterar foto e perfil            |    |
| 4. Dados do site pessoal do docente |    |
| 5. Turma virtual                    |    |
| 6. Menu turma virtual               |    |
| 7. Tópicos de aula                  |    |
| 8. Plano de curso                   |    |
| 9. Cronograma de aulas              |    |
| 10. Avaliações                      |    |
| 11. Referências                     |    |
| 12. Fórum de turma                  |    |
| 13. Notícias                        |    |
| 14. Registrar aula extra            |    |
| 15. Visualizar como aluno(a)        |    |
| 16. Alunos(as) trancados(as)        | 23 |
| 17. Gerenciar grupos                |    |
| 18. Registrar frequência            | 24 |
| 19. Lançar notas                    |    |
| 20. Diário de turma                 |    |
| 21. Lista de presença               |    |
| 22. Mapa de frequência              |    |
| 23. Total de faltas por unidade     |    |
| 24. Configurar turma                |    |

# 1. Acesso

Acesse o endereço <u>https://sigaa.ufcg.edu.br/</u> e clique no botão "**Login >**" no canto superior direito da tela.

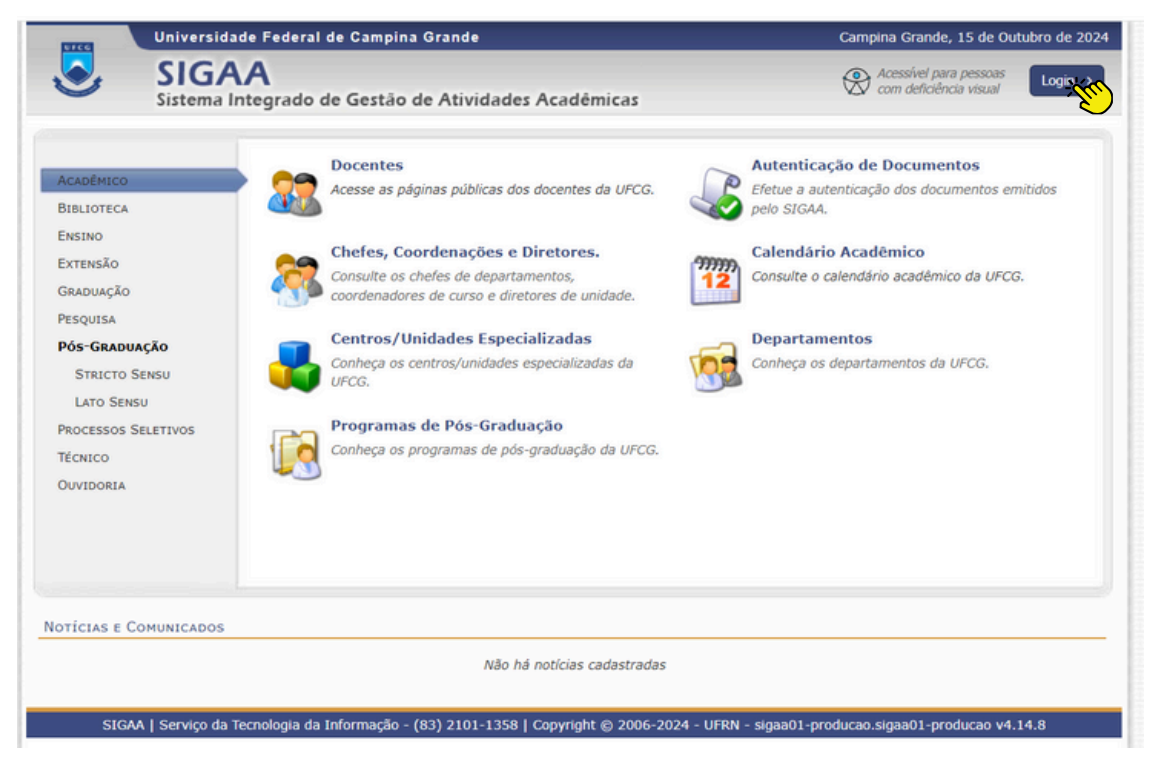

Preencha os campos com suas credenciais de acesso (nome de usuário e senha):

| UFCG - SIGAA - Sistema Integrado                                                                            | de Gestão de Atividade             | es Acadêmicas                                                                     |                         | A+ A-         | Ajuda? Temp                                                 | o de Sessão: 00:25 SAIR                     |
|----------------------------------------------------------------------------------------------------|------------------------------------|-----------------------------------------------------------------------------------|-------------------------|---------------|-------------------------------------------------------------|---------------------------------------------|
| EDUARDO MARCOS R. DOS PASSOS (Deslogar<br>CCT - UNIDADE ACADEMICA DE FISICA - CAMPINA                       | GRANDE (11.24.02)                  | Semestre atual: 2024.1                                                            | 🎯 Módulos<br>< Menu Doc | cente         | ຢ Caixa Postal 🤗 Alterar senha                              | 🍗 Abrir Chamado                             |
| O sistema diferencia let                                                                                    | ras maiúsculas de minús            | ATENÇÃO!<br>culas APENAS na senha, portant<br>no cadastro.                        | to ela deve se          | er digitada o | da mesma maneira q                                          | ue                                          |
| SIGAA<br>(Acadêmico)                                                                                        |                                    | SIPAC<br>(Administrativo)                                                         |                         |               | SIGRI<br>(Recursos Hu                                       | I<br>manos)                                 |
| SIGEleição<br>(Controle de Processos Eleitorais)                                                            | (                                  | SIGAdmin<br>Administração e Comunicação)                                          |                         |               |                                                             |                                             |
|                                                                                                    | Entrar no Sisi<br>Usuário<br>Senha | tema                                                                              | upera 1d.               |               |                                                             |                                             |
|                                                                                                    |                                    | Entrar                                                                            |                         |               |                                                             |                                             |
| Professor ou Funcionário,<br>caso ainda não possua cadastro no SIG<br>clique no link abaixo.<br>Cadastre-se | AA, caso a                         | Aluno,<br>inda não possua cadastro no SI<br>clique no link abaixo.<br>Cadastre-se | GAA,                    | caso          | Familiar<br>ainda não possuam<br>clique no link<br>Cadastre | es,<br>cadastro no SIGAA,<br>abaixo.<br>∵se |
|                                                                                                    |                                    | Portal do Coordenador                                                             |                         |               |                                                             |                                             |
| SIGAA   Serviço da Tecnolog                                                                                 | ia da Informação - (83) 210        | 1-1358   Copyright © 2006-2024 ·                                                  | - UFRN - sigaa0         | 1-producao.   | .sigaa01-producao - v4                                      | .14.8                                       |

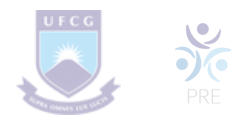

# 2. Portal do Docente

Após acessar o sistema, a tela inicial exibirá o Portal do(a) Docente:

| 🍿 Ensino 🍦 Pesquisa 🚿 Extensão 🛛 🏘 Ações Integrad                                                                                                    | das 🔟 Convênios 📑 Bibl                                           | ioteca 🗾 Prodi                            | ução Intelectual | 🔯 Ambientes Virtua                                                                   | ais 🍓 Outros                   |
|----------------------------------------------------------------------------------------------------|------------------------------------------------------------------|-------------------------------------------|------------------|--------------------------------------------------------------------------------------|--------------------------------|
| Não bé potícios endostrodos                                                                                                    |                                                                  |                                           |                  | Minh                                                                                 | as Mensagens                   |
| Não ha noticias cadastradas.                                                                                                    |                                                                  |                                           |                  |                                                                                      | Trocar Foto                    |
|                                                                                                    |                                                                  |                                           |                  | Editar Dados do S                                                                    | ite Pessoal do<br>Docente      |
| Minhas turmas no semestre                                                                                                    |                                                                  |                                           |                  | Ver Agend                                                                            | da das Turmas                  |
| Componente Curricular                                                                                                    | Ch Total<br>/ CHD*                                               | Horário                                   | Alunos**         | <ul> <li>Sua página pessoal na UFCG:<br/>http://www.ufcg.edu.br/976922984</li> </ul> |                                |
| GRADUAÇÃO                                                                                                    |                                                                  |                                           |                  |                                                                                      |                                |
| 1306335 - ESTUDOS DE HISTÓRIA DA AMÉRICA I - T01 (<br>2024.1                                                                                                    | (ABERTA)<br>60 / 60                                              |                                           | 17 /             | Periódicos CAP                                                                       | ES Inclusão e Acessibilidade   |
| 1306331 - ESTUDOS DE HISTÓRIA MODERNA - T01 (ABER<br>2024.1                                                                                                    | (TA) 60 / 60                                                     |                                           | 30 /             | Ofícios Eletrôni                                                                     | icos Fórum Docente             |
| 1306007 - HISTÓRIA MODERNA OCIDENTAL - TO1 (ABERT<br>2024.1                                                                                                    | (A) 60 / 60                                                      |                                           | 1/               | Presidented                                                                          |                                |
| 1306356 - TRABALHO DE CONCLUSÃO DE CURSO - T01 (/                                                                                                    | ABERTA)                                                          |                                           | 20 /             | Cale                                                                                 | ndário Universitário           |
| 1306335 - ESTUDOS DE HISTÓRIA DA AMÉRICA I - TOI (                                                                                                    | ABERTA)                                                          |                                           | 207              | D                                                                                    | ados Pessoais                  |
| 2024.2 Local: BZ 204                                                                                                    | 60 / 60                                                          | 3M45 6M23<br>(18/11/2024 -<br>17/04/2025) | 0 / 45           | Siape: 1579110<br>Categoria: Docente                                                 |                                |
| 1306331 - ESTUDOS DE HISTÓRIA MODERNA - TO1 (ABER                                                                                                    | (TA)                                                             |                                           |                  | Titulação:                                                                           | DOUTORADO                      |
| 2024.2 Local: BZ 203                                                                                                    | 60 / 60                                                          | 5N1234<br>(18/11/2024 -<br>17/04/2025)    | 0 / 45           | Designações:                                                                         | Dedicação Exclusiva            |
| 1306026 - HISTORIA DA PARAÍBA II - TO1 (ABERTA)                                                                                                    |                                                                  |                                           |                  | COORDENA                                                                             | ADOR(A) DE GRADUACAO (Titular) |
| 2024.2 Local: A definir                                                                                                    | 60 / 60                                                          | 3T2345<br>(18/11/2024 -<br>17/04/2025)    | 0 / 2            | E-mail:                                                                              | sigs.emails@setor.ufcg.edu.br  |
| 1306008 - HISTÓRIA CONTEMPORÂNEA I - TO1 (ABERTA)                                                                                                    |                                                                  |                                           |                  |                                                                                      |                                |
| 2024.2 Local: A definir                                                                                                    | 60 / 60                                                          | 2T2345<br>(18/11/2024 -<br>17/04/2025)    | 0 / 2            |                                                                                      |                                |
| Ver Agent<br>* Total de Ch Total da Disciplina / Sua carga horária dedicada n<br>** Total de alunos matriculados / Capacidade da turma<br>*** A turma possui horário flexível e o horário exibido é da sen | da das Turmas   Grade de F<br>a turma ou subturma<br>nana atual. | lorários   Ver tu                         | rmas anteriores  |                                                                                      |                                |
| Comunidades Virtuais                                                                                                    |                                                                  |                                           |                  |                                                                                      |                                |
| Criar Comur<br>Buscar Comur                                                                                                    | nidade Virtual<br>nidades Virtuais                               |                                           |                  |                                                                                      |                                |
| EDITAIS PUBLICADOS                                                                                                    |                                                                  |                                           |                  |                                                                                      |                                |
| Edital                                                                                                    | Período de Submissões                                            |                                           |                  |                                                                                      |                                |
|                                                                                                    |                                                                  | ver                                       | todos os editais |                                                                                      |                                |
|                                                                                                    | Portal de                                                        | Docente                                   |                  |                                                                                      |                                |

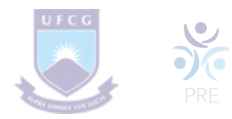

# 3. Atualizar Foto e Perfil

Esta funcionalidade permite que o(a) docente atualize sua foto e as informações que previamente cadastradas no sistema e que serão exibidas em seu perfil público, disponível para visualização por qualquer outro(a) usuário(a) do sistema.

Para realizar a operação, acesse o SIGAA  $\rightarrow$  Módulos  $\rightarrow$  Portal do Docente  $\rightarrow$  Trocar Foto

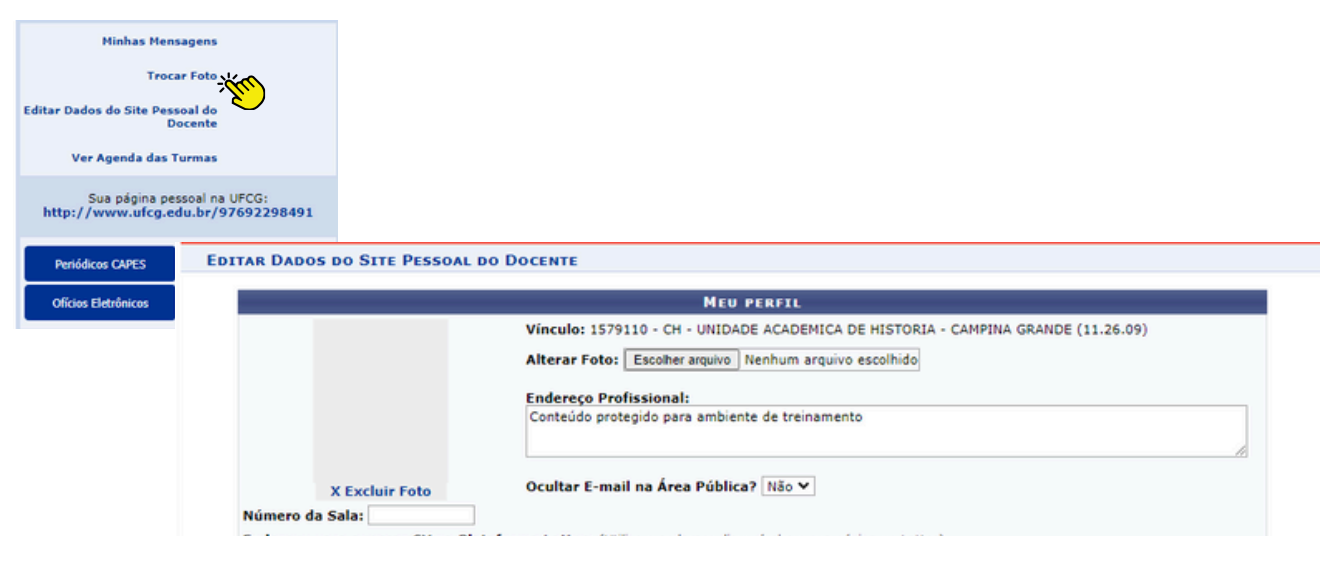

# 4. Dados do site pessoal do(a) docente

Esta funcionalidade permite ao(à) docente editar os dados do site pessoal.

Para realizar a operação, acesse o SIGAA  $\rightarrow$  Módulos  $\rightarrow$  Portal do Docente  $\rightarrow$  Editar dados do site pessoal do(a) docente

| Minhas Mensage                             | ens                                                                                                    |
|--------------------------------------------|----------------------------------------------------------------------------------------------------|
| Trocar F                                   | oto                                                                                                    |
| Editar Dados do Site Pessoal<br>Doce       | de-                                                                                                    |
| Ver Agenda das Turn                        | nas                                                                                                    |
| Sua página pessoa<br>http://www.ufcg.edu.l | al na UFCG:<br>br/97692298491                                                                                                    |
|                                            | Endereço para acessar CV na Plataforma Lattes: (Utilize o endereço disponível em sua página no Lattes)                                                                                                    |
| Periódicos CAPES                           | http://lattes.cnpq.br/9564830858931968                                                                                                    |
| Ofícios Eletrônicos                        | Descrição Pessoal: (Breve descrição pessoal visualizada por outros usuários)                                                                                                    |
|                                            |                                                                                                    |
|                                            | Formação acadêmica/profissional: (Onde obteve os titulos, atuação profissional, etc)                                                                                                    |
|                                            | Possui graduação em História pela Universidade Federal da Paraiba (2000), mestrado em História pela Universidade Estadual de Campinas (2003) e<br>doutorado em História pela Universidade Federal Fluminense (2008). Atualmente é professor associado da Universidade Federal de Campina Grande<br>- CH (2008). Tem experiência na área de História, com énfase em História Moderna, atuando principalmente em História da América e Brasil |
|                                            | Áreas de Interesse (Áreas de interesse de ensino e pesquisa)                                                                                                    |
|                                            | História Social; História da América colonial; História do Brasil colonial.                                                                                                    |
|                                            | Assinatura (Utilizada nas mensagens da caixa postal)                                                                                                    |
|                                            | prof. Dr. Rodrigo Ceballos<br>Coordenador Curso<br>História Centro de Humanidades                                                                                                    |
|                                            | Atualizar Perfil Cancelar                                                                                                    |
|                                            | Portal do Docente                                                                                                    |

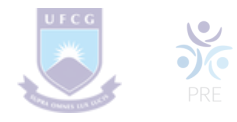

# 5. Turma Virtual

A Turma Virtual é uma ferramenta de ensino complementar colocada à disposição dos(as) docentes e discentes. Ela é um espaço construído para ajudar no aprendizado de discentes, criando uma extensão da sala de aula no SIGAA.

Encontra-se nos Portais do(a) Docente e do(a) Discente, permitindo o intercâmbio virtual de informações entre discentes e docentes de uma turma. Nela, é possível a interação entre professores(as) e alunos(as), bem como é através dela que notas, frequência, atividades, fóruns, enquetes, notícias e atividades são cadastrados.

Para visualizar uma turma virtual, acesse o SIGAA  $\rightarrow$  Módulos  $\rightarrow$  Portal do Docente  $\rightarrow$  Componente Curricular  $\rightarrow$  Escolha um Componente Curricular.

Inicialmente o(a) usuário(a) deverá acessar o Portal do(a) Docente no SIGAA e clicar no link da turma que deseja acessar. Será exibida a tela principal da turma virtual. A tela principal da turma virtual será exibida da seguinte forma:

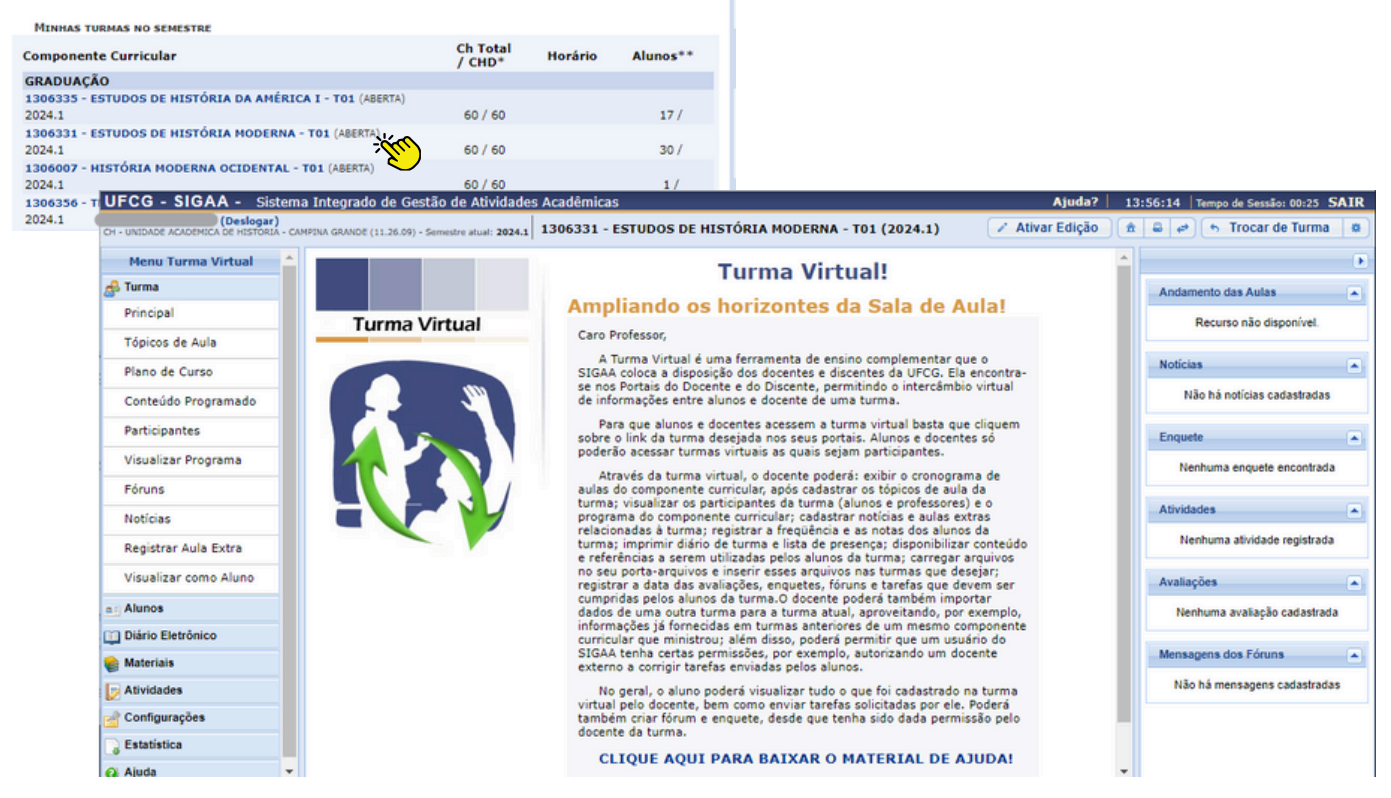

Nesta tela, serão exibidas as funções que poderão ser utilizadas na gestão da turma virtual. Na parte superior, ao lado direito da barra em azul escuro, será exibido um relógio indicando a hora atual e, enquanto o(a) docente estiver na turma virtual, ele permanecerá sendo apresentado. O relógio serve para que o(a) docente possa ver a hora do sistema no momento de cadastrar uma tarefa, acessar um questionário ou entrar em chats agendados. Além disso, é exibido o tempo de sessão que indica há quanto tempo o(a) docente está logado no sistema.

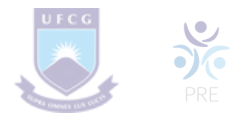

Ainda na mesma tela, na parte superior, consta a barra de opções onde o(a) usuário poderá alterar as aulas cadastradas, consultar e imprimir os conteúdos programados para as aulas, assim como consultar outras turmas virtuais das quais participa.

Ao lado esquerdo da tela, o(a) docente poderá visualizar o menu turma virtual com suas funções disponíveis. No centro, encontra-se a área de trabalho, onde as atividades serão realizadas de acordo com a operação acessada nesta funcionalidade.

Ao lado direito da tela principal, constará o painel de notícias com a descrição das principais alterações realizadas nas atividades, informações sobre avaliações, enquetes e a publicação de notícias.

O(A) docente poderá alterar o conteúdo das aulas e suas informações registradas, ao clicar no ícone Ativar Edição. Deste modo, o sistema recarregará a seção da Área de Trabalho, permitindo a modificação dos tópicos de aula cadastrados, conforme a figura a seguir:

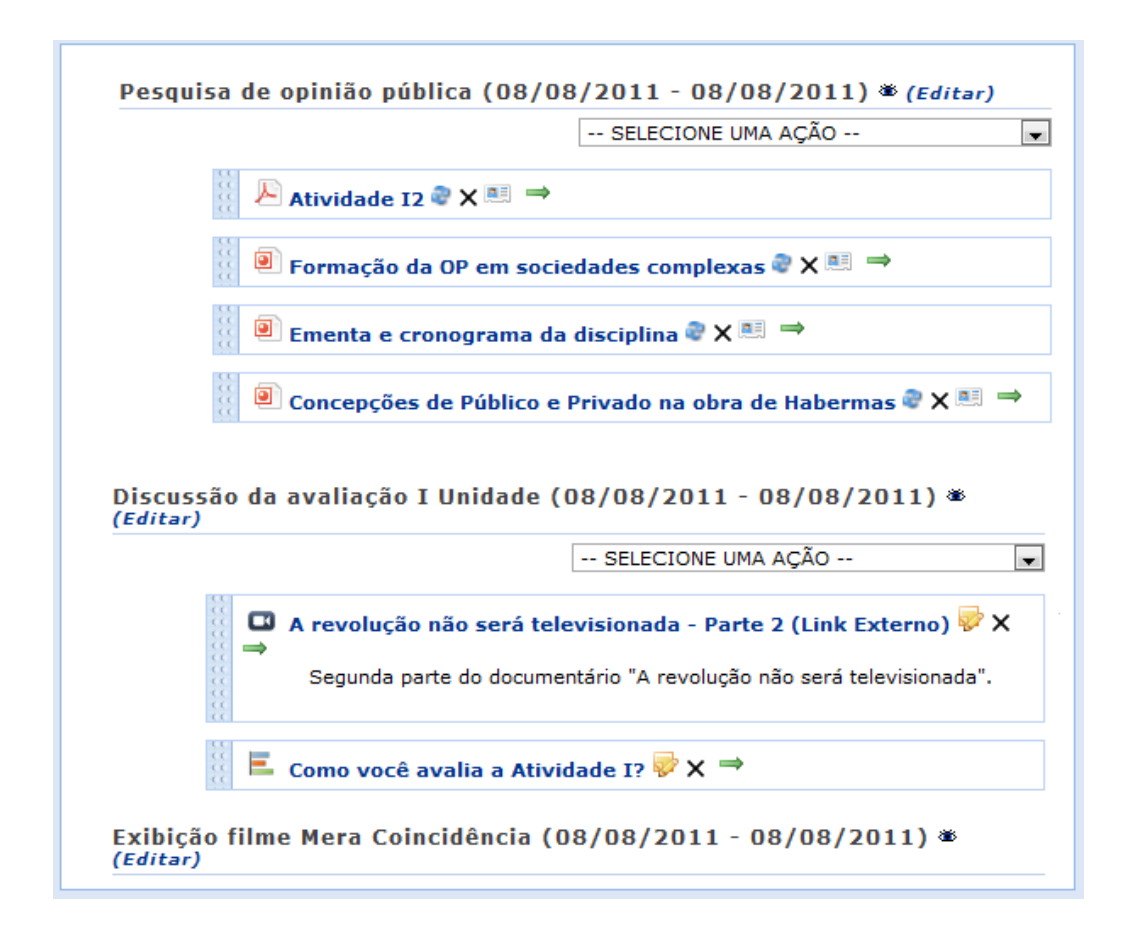

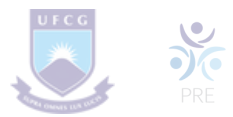

Ao clicar no ícone io (a) docente poderá ocultar o tópico de aula para os(as) discentes participantes da turma, matriculados(as) no componente curricular que ministra. Ao realizar esta operação, a seguinte mensagem de sucesso será exibida:

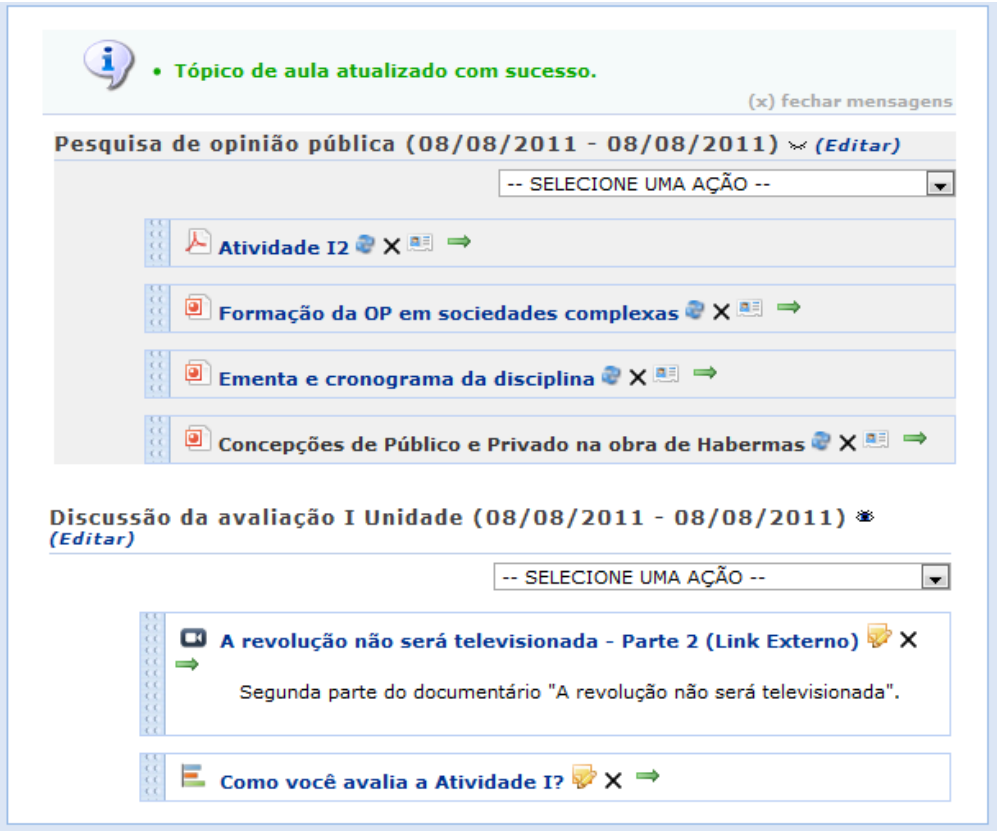

O tópico ocultado estará destacado. Caso queira deixá-lo novamente disponível para visualização pelos(as) discentes, clique no ícone \*\*\* . Então, a mensagem será exibida novamente.

Se desejar modificar as informações contidas no tópico, clique em Editar. Em seguida, será exibida a tela onde o usuário poderá editar tópico e os critérios disponíveis para alteração.

Será possível aplicar uma ação ao tópico da aula, selecionando uma das opções presentes na lista relacionada a cada conteúdo cadastrado. As operações presentes nesta lista serão semelhantes às funções disponíveis no menu turma virtual, que serão descritas em um tópico seguinte deste manual.

Caso o tópico de aula possua arquivos inseridos, ao clicar no link correspondente ao nome do arquivo, será possível visualizar o documento anexado. Além disso, será possível atualizar os dados do arquivo, removê-lo ou consultá-los, conforme os seguintes ícones:

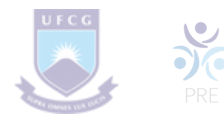

- ao clicar neste ícone, o usuário poderá atualizar o arquivo registrado;
- clicando neste ícone, será possível alterar os dados do tópico, conforme o tipo de conteúdo inserido;
- x : caso queira remover o documento do sistema, clique neste ícone;
- i ao clicar neste ícone, o docente terá acesso aos discentes que consultaram na turma virtual o arquivo anexado;
- $\Rightarrow$  : clique neste ícone, se desejar mudar o posicionamento do arquivo na tela.

As operações relacionadas à consulta do arquivo inserido no sistema serão semelhantes às funções disponíveis no Menu Turma Virtual, que será descrito posteriormente.

Para encerrar o processo de edição do conteúdo das aulas, clique no ícone

🖌 Desativar Edição 🗌

Se desejar retornar ao menu principal do módulo Portal do Docente, clique no ícone  $\bigcirc$  .

O docente poderá imprimir o conteúdo presente na área de trabalho, ao clicar no ícone 🝙 .

O usuário poderá consultar as aulas em formato de página, ao clicar no ícone . Assim, as aulas serão exibidas individualmente e o docente poderá consultá-las utilizando a barra superior, para navegação entre as que estão cadastradas.

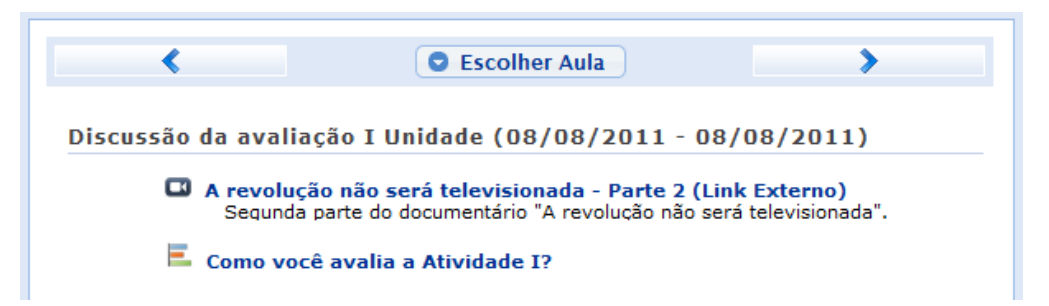

Caso queira consultar diretamente uma aula desejada, clique no ícone **Escolher Aula** Em seguida, será exibida a tela que permite que o(a) usuário(a) Selecione uma Aula.

| Selecione uma aula                                         | × |
|------------------------------------------------------------|---|
| (08/08/2011 - 08/08/2011) Pesquisa de opinião pública      |   |
| (08/08/2011 - 08/08/2011) Discussão da avaliação I Unidade |   |
| (08/08/2011 - 08/08/2011) Exibição filme Mera Coincidência |   |

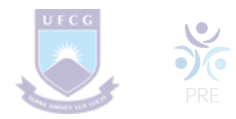

Selecione a aula que deseja dentre as opções disponíveis e suas informações poderão ser visualizadas.

Caso desista desta operação e queira encerrar a visualização da tela, clique no ícone 🔀. Esta função será válida sempre que estiver presente.

Durante a consulta da turma virtual, o sistema possibilitará que o docente consulte outras turmas virtuais das quais ele participa, clicando em

Então, a tela que permite o usuário Trocar de Turma será exibida com todas as turmais virtuais associadas ao docente.

| r de Turma                                                        |   |
|-------------------------------------------------------------------|---|
| Selecione uma das turmas abaixo para acessá-la:                   |   |
| 335 - ESTUDOS DE HISTÓRIA DA AMÉRICA I (60h) - Turma: 01 (2024.1) | > |
| 331 - ESTUDOS DE HISTÓRIA MODERNA (60h) - Turma: 01 (2024.1)      | > |
| 007 - HISTÓRIA MODERNA OCIDENTAL (60h) - Turma: 01 (2024.1)       | > |
| 356 - TRABALHO DE CONCLUSÃO DE CURSO (180h) - Turma: 01 (2024.1)  | > |
| 335 - ESTUDOS DE HISTÓRIA DA AMÉRICA I (60h) - Turma: 01 (2024.2) | > |
| 331 - ESTUDOS DE HISTÓRIA MODERNA (60h) - Turma: 01 (2024.2)      | > |
| 026 - HISTORIA DA PARAÍBA II (60h) - Turma: 01 (2024.2)           | > |
| 008 - HISTÓRIA CONTEMPORÂNEA I (60h) - Turma: 01 (2024.2)         | > |

Selecione a turma e o sistema o encaminhará para a Página Principal da Turma Virtual que deseja consultar clicando no componente curricular ou no ícone **>**.

Ao clicar no ícone serão exibidas as Opções presentes na página principal do Portal do(a) Docente, as quais permitem o acesso aos módulos do sistema, caixa postal entre outras funções conforme a figura a seguir:

|                |                 | *               |
|----------------|-----------------|-----------------|
| 🥮 Módulos      | ٷ Caixa Postal  | 🍗 Abrir Chamado |
| 📲 Menu Docente | 🔗 Alterar senha | 🙆 Ajuda         |

O(A) usuário(a) poderá ter acesso aos Módulos conforme seu perfil, a Caixa Postal onde poderá receber e enviar mensagens para os(as) servidores(as), docentes e discentes vinculados(as) à Instituição assim como *Abrir Chamado* caso queira contactar alguma Unidade Acadêmica ou servidor(a) técnico(a). Além disso, será possível *Alterar Senha* de acesso, consultar os manuais de *Ajuda* para a utilização do sistema bem como retornar ao *Menu Docente*, de acordo com seu critério.

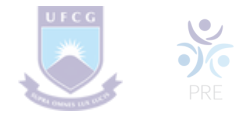

# 6. Menu Turma Virtual

No Menu Turma Virtual estão contidas as ações que se referem aos assuntos da disciplina (nota, frequência etc). Além disso, são disponibilizados, neste menu, materiais para estudos e atividades extraclasse e avaliações.

O(A) docente poderá optar pela função que deseja, de acordo com as opções disponíveis no menu, conforme a figura seguinte:

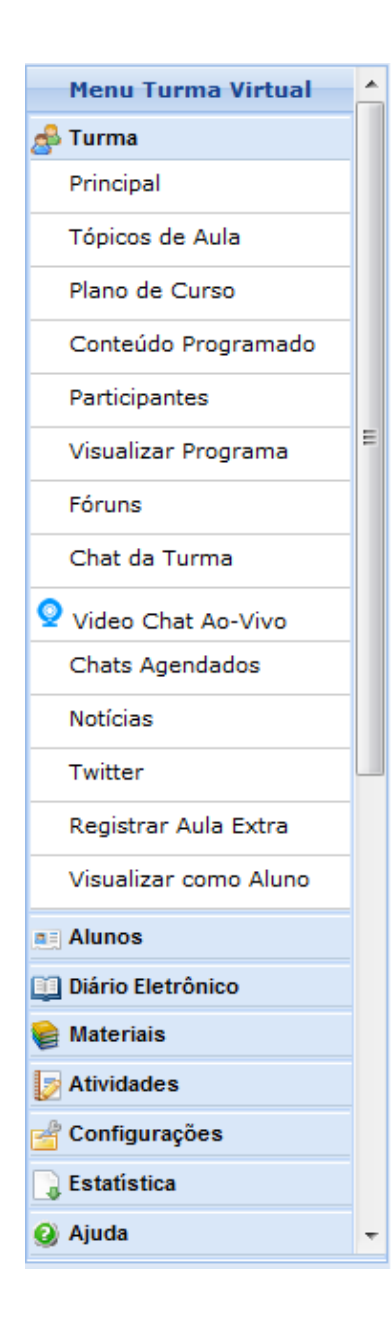

- **Turma**: nesta seção, o(a) usuário(a) terá acesso as principais funções referente à turma virtual a qual ministra:
  - 1. Principal: Refere-se à tela principal do menu virtual;
  - 2. *Tópicos De Aula*: Cadastro e consulta dos tópicos de aula que serão ministrados pelo docente;
  - 3. *Plano De Curso*: O(A) docente poderá cadastrar o plano de curso do componente curricular;
  - 4. *Conteúdo Programado*: Defina o conteúdo que será abordado na disciplina;
  - Participantes: Será possível visualizar os(as) participantes da turma virtual, como o(a) docente, os(as) discentes e monitores(as), caso haja;
  - Visualizar Programa: O(A) docente poderá visualizar o programa da disciplina que será aplicado;
  - 7. *Fóruns*: Se desejar poderá cadastrar fóruns para discussão com os discentes da turma;
  - 8. *Chat Da Turma*: Será possível enviar mensagens instantâneas para os(as) discentes e vice-versa, estabelecendo um chat de comunicação entre os(as) participantes da turma;
  - 9. *Chats Agendados*: Caso queira, agende um chat no período que desejar;
  - 10. *Registrar Aula Extra*: Caso necessite, o(a) docente poderá registrar uma aula extra no sistema;
  - Visualizar Como Aluno: O sistema possibilita que o(a) docente possa visualizar a turma virtual, como aluno(a) da turma.

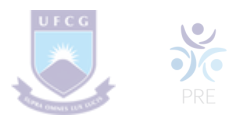

- Alunos(as): nesta seção, o(a) docente poderá ter acesso às operações referentes aos(às) discentes matriculados(as) na turma virtual:
- 1. *Alunos(as) Trancados(as)*: Será possível consultar os(as) discentes que trancaram o componente curricular;
- 2. *Gerenciar Grupos*: O(A) docente poderá gerenciar grupos de alunos(as) para atividades acadêmicas;
- 3. *Lançar Frequência*: Consulte ou cadastre a frequência dos(as) alunos(as) no sistema;
- 4. *Lançar Frequência Em Planilha*: Se desejar, registre a frequência no sistema importando os dados de uma planilha eletrônica;
- 5. Lançar Notas: Cadastre as notas de avaliações dos(as) discentes da turma.
- **Diário Eletrônico:** nesta seção, o(a) docente poderá realizar as operações referentes ao diário eletrônico da turma virtual:
- 1. Conteúdo Programado: Consulte o conteúdo programado para disciplina;
- 2. *Diário de Turma*: Consulte o diário de turma, onde constarão as notas, as frequências e o plano de curso referente ao componente curricular;
- 3. *Lista de Presença*: Será possível visualizar a lista com a presença dos(as) discentes que frequentaram a disciplina;
- 4. *Mapa de Frequência*: O sistema possibilitará a consulta das faltas conforme a frequência cadastrada;
- 5. *Total de Faltas por Unidade*: Serão contabilizadas as faltas por unidades, sendo visualizadas pelo(a) usuário(a).
- **Materiais:** nesta seção, o usuário terá acesso às funcionalidades correspondentes aos materiais utilizados para o ensino da disciplina:
  - 1. *Conteúdo/Página Web*: Cadastre e/ou consulte os conteúdos que serão oferecidos na disciplina;
  - 2. *Porta-Arquivos*: Gerencie os arquivos inseridos no sistema, com base no armazenamento de pastas classificadas por conteúdo;
  - 3. *Inserir Arquivo na Turma*: Se desejar, o(a) docente poderá inserir um arquivo para a visualização pela turma virtual;
  - 4. *Referências*: Disponibilize as referências que julgar necessárias para os(as) alunos(as);
  - 5. *Vídeos*: Caso queira, disponibilize um vídeo para visualização pelos(as) discentes.

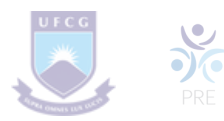

- Atividades: nesta seção, o usuário terá acesso as funções que permitem o gerenciamento de suas atividades:
- 1. *Avaliações*: Cadastre as datas e os horários em que serão realizadas as avaliações pelos(as) discentes;
- 2. *Enquetes*: Se desejar, cadastre uma enquete que poderá ser respondida pelos(as) alunos(as);
- 3. *Tarefas*: O(A) docente poderá registrar no sistema tarefas que poderão ser visualizadas pelos(as) discentes;
- 4. *Questionários*: Consulte os questionários registrados ou cadastre-os, se desejar.
- **Questionários**: nesta seção, o docente poderá acessar as operações referentes aos questionários registrados. Apenas estará disponível para visualização, caso o usuário clique na seção Atividades:
- 1. *Banco De Questões*: Permite gerenciar todas as questões, arquivadas por categorias, que poderão ser utilizadas nos questionários;
- 2. *Criar Novo Questionário*: Possibilita a configuração de um questionário e a definição de suas questões.
- **Configurações**: nesta seção, serão exibidas as funções relacionadas as configurações da turma virtual:
  - 1. *Configurar Turma*: Configure a maneira através da qual os(as) alunos(as) poderão interagir com a turma virtual;
  - 2. *Importação de Dados*: Importe os seus dados para o sistema conforme as aulas ministradas no componente curricular;
  - 3. *Permissões*: Possibilita a que o(a) docente abra concessões a outras pessoas para gerenciar operações referentes à disciplina que leciona;
  - 4. *Publicar Turma Virtual*: Se desejar tornar pública a turma, o(a) docente possibilitará que as pessoas que acessem o portal público visualizem somente os tópicos de aulas e materiais relacionados.

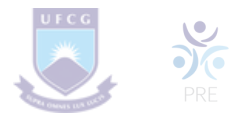

- Estatística: nesta seção, serão apresentadas as funcionalidades referentes as estatísticas em relação ao desempenho da turma virtual:
- 1. *Situação dos(as) Discentes*: Serão apresentados os dados referentes a situação dos(as) discentes na disciplina;
- 2. *Estatísticas de Notas*: O(A) docente poderá visualizar a média das notas dos(as) alunos(as) segundo sua avaliação;
- 3. Relatório de Acesso: Consulte os acessos realizados na turma virtual;
- 4. *Relatório de Ações*: Permite a visualização do relatório de ações realizadas na turma pelos(as) docentes;
- 5. *Gráfico de Acesso*: O(A) usuário(a) poderá visualizar esse gráfico com base nos acessos registrados.
- Ajuda: nesta seção, será exibida a operação que poderá dar suporte ao(à) usuário(a) em relação ao funcionamento dos sistemas e suas operações gerais:
- 1. *Manual da Turma Virtual*: Ao acessar essa opção, o sistema encaminhará o(a) usuário(a) para este manual com a descrição da página principal da turma virtual e suas respectivas funções.

# 7. Tópicos de Aula

Esta funcionalidade permite ao(à) docente realizar o gerenciamento dos tópicos de aula correspondentes à matéria que o(a) mesmo planeja ministrar para os(as) discentes, durante um determinado período de aulas.

Para isso, acesse o SIGAA  $\rightarrow$  Módulos  $\rightarrow$  Portal do Docente  $\rightarrow$  Componente Curricular  $\rightarrow$  Menu Turma Virtual  $\rightarrow$  Turma  $\rightarrow$  Tópicos de Aula.

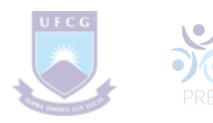

| CRIAR TÓPICO DE ÁULA GERENCIAR TODOS                               | CRON       | DG. GRÁFICO DE | AULA | s            |   |    |
|--------------------------------------------------------------------|------------|----------------|------|--------------|---|----|
| 🔍: Visualizar 👾 Exibir tópico 🏾 🛎: Esconder tópico                 | 😔: Alterar | : Remover      |      |              |   |    |
| escrição                                                           | Início     | Fim            |      |              |   |    |
| Revisão: Teoria dos Conjuntos                                      | 10/08/2011 | 15/08/2011     | Q    | $\checkmark$ | 9 | 0  |
| tevisão: Recursão & Indução                                        | 15/08/2011 | 17/08/2011     | Q,   | ۰            | 9 | 9  |
| .ógica Proposicional                                               | 24/08/2011 | 24/10/2011     | Q,   | ۰            | 9 | 1  |
| Linguagem da Lógica Clássica Proposicional (LCP)                   |            | 17/10/2011     | Q,   | ۰            | 9 | 0  |
| LCP: Dedução Natural                                               |            | 29/08/2011     | Q,   | ۰            | 9 | 0  |
| Revisão para a prova                                               |            | 31/08/2011     | Q,   |              | 9 | 0  |
| LCP: Dedução Natural, continuação                                  |            | 05/09/2011     | Q,   | ۰            | 9 | 1  |
| .CP: DN - lemas, regras derivadas e exercícios                     | 12/09/2011 | 12/09/2011     | Q,   | ۰            | 9 | 0  |
| .CP: Mais sobre DN                                                 | 14/09/2011 | 14/09/2011     | Q,   | ۰            | 9 | 0  |
| .CP: DN - prática computacional (ProofWeb)                         | 19/09/2011 | 19/09/2011     | Q,   | ۰            | 9 | 0  |
| .CP: Semántica                                                     | 21/09/2011 | 21/09/2011     | Q,   |              | 9 | 1  |
| LCP: Outros meta-resultados importantes (correção, completude etc) |            | 10/10/2011     | Q,   |              | 9 | 1  |
| Lógica de Primeira Ordem                                           |            | 21/12/2011     | Q    | ۰            | 9 | 1  |
| Introdução à Lógica Clássica de Primeira Ordem (LCPO)              |            | 26/10/2011     | Q    | ۰            | - | 0  |
| LCPO: Sintaxe                                                      |            | 31/10/2011     | a    |              | - | 01 |

Caso deseje cadastrar um novo tópico de aula, clique em

| CRIAR | Τόριςο | DE | Aula |
|-------|--------|----|------|
|-------|--------|----|------|

| É possível definir um Tópico<br>porém caso o mesmo seja de<br>você normalmente, em uma<br>desejar, para isso basta clica | de Aula como <b>visível</b> ou não. Caso ele seja definido como visível, será visto pelos discentes normalmente,<br>efinido como <b>não visível</b> ele <b>não</b> irá aparecer para os discentes. Os tópicos não visíveis irão aparecer para<br>lista separada, abaixo dos tópicos visíveis. A visibilidade de um tópico pode ser modificada sempre que<br>pr em 'Editar Tópico de Aula'. |
|----------------------------------------------------------------------------------------------------|----------------------------------------------------------------------------------------------------|
| Data Inicial: *                                                                                                    | Ter. 14 de Dezembro de 2010 V                                                                                                    |
| Data Final: *                                                                                                    | Ter, 14 de Dezembro de 2010 V                                                                                                    |
| Descrição: *                                                                                                    | Não Haverá Aula                                                                                                    |
| Cor de fundo:                                                                                                    | Remover Cor ?                                                                                                    |
| Motivo:                                                                                                    | X K <sub>2</sub> K <sub>3</sub> A C <sub>3</sub>   B X U   ARC IF 第 Ⅲ II   Ξ Ξ Σ<br>Fonte - Tamanho da F(-   Φ) (*   A - 22 - ∞   X, X* Ω<br>Não haverá aula.                                                                                                    |
| Tópico Pai:                                                                                                    | (10/08/2010 - 10/08/2010) Introdução à disciplina 💌                                                                                                    |
| Criar em: *                                                                                                    | DIM0418 - INTRODUCAO AO DESENVOLVIMENTO DE JOGOS - Turma: 01 (2010.2)                                                                                                    |
| Visivel: *                                                                                                    | Sim 👻                                                                                                    |
| Cancelar Aula:                                                                                                    | 2                                                                                                    |
| Docente(s): *                                                                                                    | NOME DO DOCENTE                                                                                                    |

Clique no ícone  $\gamma_{m}$ , para que o tópico de aula se torne visível para os(as) discentes da turma.

Caso deseje mascarar um tópico, clique no ícone  $\checkmark$ . Logo, o tópico de aula não será visível para os(as) discentes da turma.

Ao clicar em 🥪 , será possível realizar alterações no tópico.

Clique em 📷, para remover um tópico.

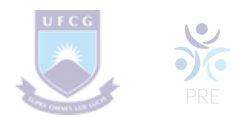

#### 8. Plano de Curso

Esta funcionalidade permite ao(à) docente preencher o plano de curso necessário para todas as turmas no início do semestre. O plano de curso permite uma visão da trajetória e todo o perfil do curso. Sua leitura atenta facilitará o desenvolvimento correto das várias fases e mostrará também a metodologia, os procedimentos de avaliação da aprendizagem e tópicos complementares que deverão ser trabalhados no curso.

Para isso, acesse o SIGAA  $\rightarrow$  Módulos  $\rightarrow$  Portal do Docente  $\rightarrow$  Curricular  $\rightarrow$  Menu Turma Virtual  $\rightarrow$  Turma  $\rightarrow$  Gerenciar Plano de Curso.

O sistema exibirá a tela com a lista das turma abertas para o(a) docente.

| Portal do Docente > Gerenciar Plano de Curso                          |   |
|-----------------------------------------------------------------------|---|
| Selecione uma turma aberta abaixo para gerenciar o plano de curso.    |   |
| @: Gerenciar Plano de Curso                                           |   |
| Selectone uma Turma                                                   |   |
| 1306007 - HISTÓRIA MODERNA OCIDENTAL (60h) - Turma: 01 (2024.1)       | 0 |
| 1306008 - HISTÓRIA CONTEMPORÂNEA I (60h) - Turma: 01 (2024.2)         | 9 |
| 1306026 - HISTORIA DA PARAÍBA II (60h) - Turma: 01 (2024.2)           | ٩ |
| 1306331 - ESTUDOS DE HISTÓRIA MODERNA (60h) - Turma: 01 (2024.1)      | 9 |
| 1306331 - ESTUDOS DE HISTÓRIA MODERNA (60h) - Turma: 01 (2024.2)      | ٩ |
| 1306335 - ESTUDOS DE HISTÓRIA DA AMÉRICA I (60h) - Turma: 01 (2024.1) | 3 |
| 1306335 - ESTUDOS DE HISTÓRIA DA AMÉRICA I (60h) - Turma: 01 (2024.2) | ٩ |
| 1306356 - TRABALHO DE CONCLUSÃO DE CURSO (180h) - Turma: 01 (2024.1)  | 9 |
| Portal do Docente                                                     |   |

Para prosseguir, selecione uma das turmas abertas para gerenciar o plano de curso. Para isso, clique no ícone 🚱 .

Logo, será exibida a página com os Dados do Plano.

| Caso já tenha lec<br><b>Curso, as Aulas</b>      | ionado em outra turma desta mesma disciplina é possível <b>Importar o Plano de</b><br>e <b>as Referências</b> para esta turma. Para realizar a importação, clíque <b>aqui.</b>                                                                               |
|--------------------------------------------------|----------------------------------------------------------------------------------------------------|
|                                                  | DADOS DO PLANO                                                                                                    |
| DADOS DA TURMA                                   |                                                                                                    |
| Turma: MAT0316 - MATE<br>Créditos: 6 Horário: 24 | MATICA DO ENSINO BASICO - Turma: 02 (2011.1)<br>6N12                                                                                                    |
| METODOLOGIA DE ENSINO E AVALIAÇÃO                |                                                                                                    |
| Metodologia: *                                   | A metodologia se baseará em aulas e seminários e as avaliações serão feitas com provas e trabalhos<br>individuais.                                                                                                    |
| Procedimentos de Avaliação da Aprendizagem: *    | PRIMEIRA UNIDADE         1. Teoria dos Conjuntos - Noções de Lógica - Princípio de Indução Finita         2. Teoria Geral de Funções         3. Funções do primeiro e segundo grau e seus gráficos.         4. Equações e Inequações         SEGUNDA UNIDADE |
| Horário de atendimento:                          | Tardes das terça-feira                                                                                                    |

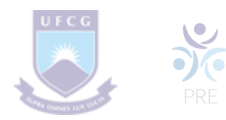

# 9. Cronograma de Aulas

Na parte de *Cronograma de Aulas*, o(a) docente deverá informar a data inicial, a data final e uma breve descrição do cronograma que cadastrará para os dias selecionados. Se desejar, poderá adicionar o conteúdo que será ministrado. Para preencher os campos de data inicial e data final o(a) docente deverá selecionar as datas das aulas listadas.

Caso desista de cadastrar um novo tópico para o cronograma, clique em *Limpar*. Esta mesma função será válida sempre que a opção estiver presente.

Após inserir as informações da aula, para prosseguir, clique em *Adicionar Tópico*.

Logo, o sistema exibirá a mensagem de sucesso.

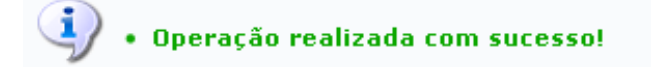

Os tópicos adicionados serão listados abaixo do campo Aulas, assim como exibido a seguir.

| CRONOGRA                   | MA DE AULA                         | \$                                                                                                    |    |
|----------------------------|------------------------------------|----------------------------------------------------------------------------------------------------|----|
| De acordo o<br>O formulári | com o Item IV o<br>o abaixo permit | do artigo supracitado, o cronograma de aulas deve ser informado.<br>te descrever o que será ministrado em cada aula.                                                                                 |    |
|                            | AULAS                              |                                                                                                    |    |
|                            |                                    | Data Inicial: * Sex, 29 de Abril de 2011 *<br>Data Final: * Sex, 29 de Abril de 2011 *<br>Descrição: * Continuação Trigonometria<br>Conteúdo: FUNÇÕES TRIGONOMÉTRICAS-DEFINIÇÕES-SENO- <u>COSENO</u> |    |
|                            |                                    | Adicionar Tópico Limpar                                                                                                    |    |
|                            |                                    | 🞯: Remover Aula                                                                                                    |    |
| Início                     | Fim                                | Descrição                                                                                                    |    |
| 21/02/2011                 | 23/02/2011                         | TEORIA DOS CONJUNTOS- LÓGICA MATEMÁTICA-PRINCÍPIO DE INDUÇÃO                                                                                                    | 0  |
| 21/02/2011                 | 23/02/2011                         | APRESENTAÇÃO DO PROGRAMA- COMENTÁRIOS-NÚMEROS REAIS                                                                                                    | 9  |
| 25/02/2011                 | 25/02/2011                         | DESIGUALDADES                                                                                                    | 0  |
| 25/02/2011                 | 28/02/2011                         | FUNÇÕESŽ- EQUAÇÕES E INEQUAÇÕES- AXIOMA DE COMPLETAMENTO                                                                                                    | 0  |
| 28/02/2011                 | 02/03/2011                         | FUNÇÃO EXPONENCIAL                                                                                                    | 0  |
| 28/02/2011                 | 28/02/2011                         | EXERCÍCIOS                                                                                                    | 9  |
| 02/03/2011                 | 04/03/2011                         | FUNÇÕES-INTRODUÇÃO                                                                                                    | 0  |
| 04/03/2011                 | 07/03/2011                         | EXERCÍCIOS                                                                                                    | 0  |
| 11/03/2011                 | 14/03/2011                         | OPERAÇÕES COM FUNÇÕES-EXERCÍCIOS                                                                                                    | 0  |
| 14/03/2011                 | 16/03/2011                         | PRIMEIRA AVALIAÇÃO                                                                                                    | 0  |
|                            |                                    | RINGÃO RUSTORA, RINGÃO OREGORITE, RINGÃO REORGORITE, RINGÃO INVERSA EVERCÍCIOS                                                                                                    | 50 |

Caso deseje remover um tópico adicionado, clique no ícone 🧃. Logo, será exibida uma caixa de diálogo para confirmar a ação.

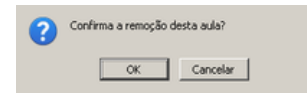

Caso desista da remoção, clique em *Cancelar*. Caso deseje prosseguir, clique em *OK*.

A mensagem de sucesso será mostrada.

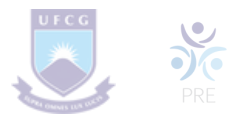

A mensagem de sucesso será mostrada.

• Aula removido(a) com sucesso.

# **10. Avaliações**

Nesta área, o(a) docente deverá cadastrar as datas das avaliações que serão realizadas para a disciplina em questão.

| AVALIAÇÕ    | ES                                                                   |  |
|-------------|----------------------------------------------------------------------|--|
| De acordo c | com o Item IV, as avaliações também devem ser informadas.            |  |
|             | Avaliações                                                           |  |
|             | Descrição: • 1ª Avaliação •<br>Data: • 27/04/2011 •<br>Hora: • 13:30 |  |
|             | Adicionar Avaliação Limpar                                           |  |
|             | Nenhuma avaliação cadastrada.                                        |  |

Para adicionar uma avaliação, o(a) docente deverá informar a descrição optando entre 1ª Avaliação, 2ª Avaliação ou 3ª Avaliação, a data em que será realizada e a hora da avaliação.

Para preencher o campo de data, digite a data ou clique no ícone 📷 para selecioná-la.

Caso desista da ação, clique em Limpar.

Para cadastrar a avaliação, clique em Adicionar Avaliação.

Logo, a avaliação será exibida abaixo do campo *Avaliações*, assim como mostrado abaixo:

| AVALIAÇ    | ES         |                          |                            |   |
|------------|------------|--------------------------|----------------------------|---|
| De acordo  | com o Item | IV. as avaliações também | devem ser informadas.      |   |
|            |            | .,,                      |                            |   |
|            | AVAL       | AÇÕES                    |                            |   |
|            |            | Descrição: 🛊 1ª /        | Avaliação 👻                |   |
|            |            | Data: \star 27/0         | 14/2011                    |   |
|            |            | Hora: 🔺 13:3             | 0                          |   |
|            |            |                          | Adicionar Avaliação Limpar |   |
|            |            |                          | 🞯: Remover Avaliação       |   |
| Data       | Hora       | Descrição                |                            |   |
| 27/04/2011 | 13:30      | 1ª Avaliação             |                            | 0 |

Para remover uma avaliação, clique no ícone 📷.

Uma caixa de diálogo será exibida:

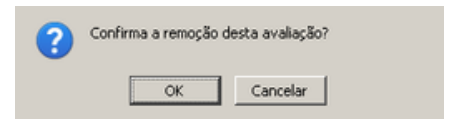

Para dar continuidade a operação, clique em OK.

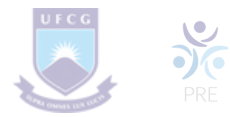

## Registro de avaliações

De acordo com a Resolução 11/2024 que atualiza o Regulamento dos Cursos de Graduação da Universidade Federal de Campina Grande – UFCG, foram cadastradas no SIGA-A **duas (02)** unidades avaliativas para os componentes curriculares com carga horária de até quarenta e cinco horas e **três (03)** unidades avaliativas para aqueles com carga horária superior a quarenta e cinco horas. Cada unidade avaliativa pode ser composta por um ou mais instrumentos de avaliação.

Para realizar o registro das avaliações:

Acesse o Sigaa>> Portal do Docente >> clique na turma que deseja lançar as notas das avaliações.

|                                             | ,         |                                                       |   |
|---------------------------------------------|-----------|-------------------------------------------------------|---|
| GRADUAÇÃO                                   |           |                                                       |   |
| 1201226 - SAUDE DO ADULTO I - TO1 (ABERTA)  |           |                                                       |   |
|                                             | 120 / 30  | 3M2345 3T2345<br>(18/11/2024 - 16 / 24<br>17/04/2025) | 4 |
| 1201227 - SAÚDE DO ADULTO I (PRÁTICA) - TO2 | _(ABERTA) |                                                       |   |
|                                             | 90 / 28   | 3M1 5M12345<br>(18/11/2024 - 5 / 5<br>17/04/2025)     |   |

#### MENU TURMA VIRTUAL » ALUNOS » LANÇAR NOTAS.

Aparece a tela de lançamento das notas (e frequência) de cada uma das unidades avaliativas

- Unidade 1, Unidade 2 (Componente curricular até 45h)
- Unidade 1, Unidade 2 e Unidade 3 (Componente curricular acima de 45h)

|                                                                                                    |                                                                                                    | restitucions                                                                                                    | G                                                                                                    | 11                                                                                                    | 1                                                                                              |                                                                            | 2                                                                                                    | -                                                                                                    |                                                                                | 6                                                                                               | -                                           |                                                                                       | H                                              |                                                                      |                    |                  |
|----------------------------------------------------------------------------------------------------|----------------------------------------------------------------------------------------------------|----------------------------------------------------------------------------------------------------|----------------------------------------------------------------------------------------------------|----------------------------------------------------------------------------------------------------|------------------------------------------------------------------------------------------------|----------------------------------------------------------------------------|----------------------------------------------------------------------------------------------------|----------------------------------------------------------------------------------------------------|--------------------------------------------------------------------------------|-------------------------------------------------------------------------------------------------|---------------------------------------------|---------------------------------------------------------------------------------------|------------------------------------------------|----------------------------------------------------------------------|--------------------|------------------|
|                                                                                                    |                                                                                                    | Avaliação<br>Institucional                                                                                                    | Voltar                                                                                                    | Exportar                                                                                                    | Impo                                                                                           | rtar In                                                                    | nprimir                                                                                                    | Salvar                                                                                                    | Salvar<br>Oculta                                                               | e Notific<br>7 Discent                                                                          | ar Consolid<br>es Parci                     | lação Fi<br>al (Co                                                                    | inaliz<br>nsoli                                | ar<br>dar)                                                           |                    |                  |
|                                                                                                    |                                                                                                    |                                                                                                    |                                                                                                    |                                                                                                    |                                                                                                | ALU                                                                        | NOS MAI                                                                                                    | RICULA                                                                                                    | 005                                                                            |                                                                                                 |                                             |                                                                                       |                                                |                                                                      |                    |                  |
|                                                                                                    | Matrícula                                                                                                    | Nome                                                                                                    |                                                                                                    |                                                                                                    |                                                                                                | Unid. 1                                                                    | d un                                                                                                    | id. 2 O                                                                                                    | Unid. 3 O                                                                      | Reposição                                                                                       | Resultado                                   | Faltas<br>Calc.                                                                       | -                                              | Faltas                                                               | Sit.               |                  |
| 1                                                                                                    | 122120139                                                                                                    | ALINY DE ARA                                                                                                    | UJO BERTO                                                                                                    |                                                                                                    |                                                                                                |                                                                            | 1   [                                                                                                    |                                                                                                    |                                                                                |                                                                                                 |                                             | 0                                                                                     | -                                              | 0                                                                    |                    | ?                |
| 2                                                                                                    | 122120170                                                                                                    | AMELIA JAMILI                                                                                                    | Y SILVA DAS                                                                                                    | MERCES                                                                                                    |                                                                                                |                                                                            |                                                                                                    |                                                                                                    |                                                                                |                                                                                                 |                                             | 0                                                                                     | -                                              | 0                                                                    |                    | 2                |
| 3                                                                                                    | 122120142                                                                                                    | ANA CARLA FA                                                                                                    | RIAS PERFIR                                                                                                    | A                                                                                                    |                                                                                                |                                                                            | i l r                                                                                                    |                                                                                                    |                                                                                |                                                                                                 |                                             | 0                                                                                     | -                                              | 0                                                                    |                    | 12               |
| 4                                                                                                    | 122120120                                                                                                    | MATHEUS EMA                                                                                                    |                                                                                                    | VINO COMES                                                                                                    |                                                                                                | _                                                                          | 5   6                                                                                                    |                                                                                                    |                                                                                |                                                                                                 |                                             | 0                                                                                     | -                                              | 0                                                                    |                    | 1                |
| -                                                                                                    | 122120062                                                                                                    | CIMON DE LIN                                                                                                    | A CTIVA                                                                                                    | VINO GOMES                                                                                                    | ,                                                                                              |                                                                            |                                                                                                    | _                                                                                                    |                                                                                |                                                                                                 |                                             | 0                                                                                     |                                                | 0                                                                    |                    |                  |
| 2                                                                                                    | 122120005                                                                                                    | STHON DE LIN                                                                                                    | A SILVA                                                                                                    |                                                                                                    |                                                                                                |                                                                            |                                                                                                    |                                                                                                    |                                                                                |                                                                                                 |                                             | 0                                                                                     | -                                              | 0                                                                    |                    | ك                |
|                                                                                                    |                                                                                                    |                                                                                                    |                                                                                                    |                                                                                                    |                                                                                                |                                                                            |                                                                                                    |                                                                                                    |                                                                                |                                                                                                 |                                             |                                                                                       |                                                |                                                                      |                    |                  |
|                                                                                                    | Res                                                                                                    | UNO DAS SIT                                                                                                    | UAÇÕES                                                                                                    |                                                                                                    | and the                                                                                        | 1000                                                                       | <b>A</b>                                                                                                    | 2                                                                                                    | 20                                                                             | A 1                                                                                             |                                             | 6                                                                                     |                                                |                                                                      |                    |                  |
| lunos                                                                                                    | Res<br>s Aprovados                                                                                                    | UNO DAS SIT                                                                                                    | UAÇÕES                                                                                                    | 0                                                                                                    | inettitue                                                                                      | ono<br>Ion 1                                                               | 3                                                                                                    | 1                                                                                                    | 1                                                                              | ا چ                                                                                             |                                             | 6                                                                                     | 1                                              | L.                                                                   |                    |                  |
| lunos<br>lunos<br>lunos<br>- Tra<br>- Des<br>- Alto                                                                                                    | Res<br>s Aprovados<br>s Em Recupe<br>s Reprovado<br>ansferir as f<br>smembrar u<br>erar avaliaç                                                                                                    | uno das Str<br>i:<br>eração:<br>is:<br>faltas calculad<br>nidade em mi<br>ão                                                                                                    | uações<br>las da lista<br>lis de uma a                                                                                                    | 0<br>0<br>0<br>de freqüênc<br>svaliação                                                                                          | Avalia<br>Instituc                                                                             | ção V<br>ional<br>o campo                                                  | ) de fait                                                                                                    | portar 1<br>anilha<br>as do alu                                                                                                    | mportar In<br>Planilha<br>no.                                                  | aprimir Sal                                                                                     | var Salvar<br>Oculta                        | e Notifi<br>r Discer                                                                  | icar<br>ntes                                   | Consolida<br>Parcia                                                  | ição I<br>I (C     | Final            |
| Alunos<br>Alunos<br>- Tra<br>- Des<br>- Alto<br>- Alto<br>- Alu                                                                                                    | Res<br>s Aprovados<br>s Em Recupe<br>s Reprovado<br>ansferir as f<br>smembrar u<br>erar avaliaç<br>uno Aprovad<br>uno Aprovad<br>uno Penrova                                                                                                    | uno das Str<br>:<br>eração:<br>is:<br>faltas calculad<br>inidade em ma<br>ão<br>ação<br>lo<br>speração<br>do                                                                        | uações<br>as da lista<br>ais de uma a                                                                                                    | 0<br>0<br>de freqüênc<br>svaliação                                                                                               | Avalia<br>Avalia<br>Instituc                                                                   | ção V<br>ional<br>o campo                                                  | oltar E)<br>P                                                                                                    | portar 1<br>lanilha                                                                                                    | mportar In<br>Planilha<br>no.                                                  | aprimir Sal                                                                                     | var Salvar<br>Oculta                        | e Notifi<br>r Discer                                                                  | icar                                           | Consolida<br>Parcia                                                  | ição I<br>I (C     | Finali           |
| Alunos<br>Alunos<br>- Tra<br>- Des<br>- Alto<br>- Alto<br>- Alu<br>- Alu<br>- Alu                                                                                                    | Res<br>s Aprovados<br>s Em Recupe<br>s Reprovado<br>ansferir as f<br>smembrar u<br>erar avaliaç<br>mover avalia<br>mover avalia<br>mover avalia<br>no em Recupe<br>uno em Recupe                                                                                              | UNO DAS SIT<br>:<br>tração:<br>is:<br>faltas calculad<br>inidade em mi<br>ão<br>ação<br>lo<br>uperação<br>ido                                                                       | unções<br>las da lista o<br>lis de uma a                                                                                                    | 0<br>0<br>de freqüênc<br>avaliação                                                                                               | Avalia<br>Instituc                                                                             | ção V<br>ção V                                                             | Goltar E)<br>P                                                                                                    | gortar 1<br>anilha<br>as do alu                                                                                                    | importar In<br>Planilha<br>no.                                                 | la aprimir Sal                                                                                  | var Salvar<br>Oculta                        | e Notifi<br>r Discer                                                                  | icar<br>ntes                                   | Consolida<br>Parcia                                                  | ição I             | Finali           |
| Alunos<br>Alunos<br>- Tri<br>- Alu<br>- Alu<br>- Alu<br>- Alu<br>- Alu<br>- Alu                                                                                                    | Res<br>s Aprovados<br>s Em Recupe<br>s Reprovado<br>ansferir as f<br>smembrar u<br>erar avaliag<br>ino Aprovad<br>ino em Recu<br>ino Reprova<br>Significad                                                                                                    | UNO DAS SIT<br>:<br>:<br>:<br>:<br>:<br>:<br>:<br>:<br>:<br>:<br>:<br>:<br>:                                                                                                    | unções<br>as da lista<br>ais de uma a<br>Situação                                                                                                    | 0<br>0<br>de freqüênc<br>avaliação                                                                                               | Avalia<br>Instituc                                                                             | ção V<br>ional V                                                           | G<br>oltar Ex<br>P                                                                                                    | tion the second second | nportar In<br>Planilha                                                         | la aprimir Sal                                                                                  | var Salvar<br>Oculta                        | e Notifi<br>r Discer                                                                  | icar<br>ntes                                   | Gonsolida<br>Parcia                                                  | ição I             | Finalk           |
| Alunos<br>Alunos<br>- Des<br>- Alto<br>- Alto<br>- Alu<br>- Alu<br>- Alu<br>- Alu<br>Sigla                                                                                                    | Res<br>s Aprovados<br>s Em Recupe<br>s Reprovado<br>ansferir as l<br>smembrar u<br>erar avaliag<br>ino Aprovad<br>ino em Recu<br>ino Reprova<br>Significad<br>Reprovado                                                                                                    | UNO DAS SIT<br>i:<br>eração:<br>is:<br>faltas calculad<br>midade em mi<br>ão<br>ação<br>lo<br>speração<br>do<br>por Faltas<br>os Média                                              | unções<br>las da lista (<br>sis de uma a<br>Situação<br>Reprovado p                                                                                                    | 0<br>0<br>de freqüènc<br>avaliação                                                                                               | Avalia<br>Avalia<br>Instituc                                                                   | o campo                                                                    | G<br>oltar E<br>P<br>o de falta                                                                                                    | te.                                                                                                    | mportar In<br>Planilha<br>no.                                                  | Sprimir Sal                                                                                     | war Salvar<br>Oculta                        | e Notifi<br>r Discer                                                                  | icar<br>ntes                                   | Consolida<br>Parcia                                                  | ição i<br>i (C     | Finali           |
| Alunos<br>Alunos<br>- Des<br>- Alu<br>- Alu<br>- Alu<br>- Alu<br>- Alu<br>- Alu<br>Sigla<br>REPF<br>REP                                                                                                    | Res<br>s Aprovados<br>s Em Recupe<br>s Reprovado<br>ansferir as f<br>smembrar u<br>erar avaliaç<br>mover avalia<br>no Aprovad<br>no Reprovado<br>Reprovado<br>Reprovado                                                                                                    | UNO DAS SIT<br>i:<br>eração:<br>is:<br>faltas calculad<br>faltas calculad<br>nidade em ma<br>ão<br>ação<br>lo<br>peração<br>do<br>por Faltas<br>por Nelta                           | as da lista d<br>las da lista d<br>lis de uma a<br>Situação<br>Reprovado p<br>Reprovado (a                                                                                                 | 0<br>0<br>0<br>de freqüênc<br>svaliação<br>or não atende<br>) por obter m                                                        | Avalia<br>Avalia<br>Instituc<br>ia para                                                        | o campo<br>tério de a<br>erior a 5,                                        | Goltar E)<br>Pi<br>o de falta<br>issiduidad<br>0 (após a<br>inual a S                                                                                                    | goortar 1<br>anilha<br>ass do alu<br>se.<br>reposiçã<br>0 anós a                                                                                                    | (mportar In<br>Planiha<br>no.                                                  | perimir Sal                                                                                     | em direito a                                | e Notifi<br>r Discer                                                                  | o).                                            | Consolida<br>Parcia                                                  | ição i             | Finali           |
| Alunos<br>Alunos<br>- Tro<br>- Des<br>- Alu<br>- Alu<br>- Alu<br>- Alu<br>- Alu<br>Sigla<br>REPF<br>REP<br>REPN<br>REC                                                                                                    | Res<br>s Aprovados<br>s Em Recupto<br>s Reprovado<br>ansferir as l<br>smembrar u<br>erar avalia;<br>mo Aprovad<br>no Aprovad<br>no Reprovado<br>Reprovado<br>Reprovado<br>Reprovado                                                                                           | UNO DAS SIT<br>i:<br>eração:<br>is:<br>faltas calculad<br>inidade em ma<br>ão<br>ação<br>lo<br>peração<br>do<br>por Faltas<br>por Média<br>por Nota<br>ração                        | unções<br>las da lista d<br>lis de uma d<br>Situação<br>Reprovado p<br>Reprovado (a<br>Reprovado(a<br>Reprovado(a                                                                          | 0<br>0<br>0<br>de freqüênc<br>vvaliação<br>or não atende<br>) por obter m<br>) por obter m<br>) por obter m<br>Cão.              | Avalia<br>Avalia<br>Instituc<br>ia para<br>er ao cri<br>nédia infi<br>nédia su                 | o campo<br>tério de a<br>erior a 5,<br>perior ou                           | Goltar E)<br>Pl<br>o de falta<br>assiduidae<br>0 (após a<br>igual a S                                                                                                    | goortar 1<br>anilha<br>as do alu<br>de.<br>o reposiçã<br>,0 após a                                                                                                    | mportar In<br>Planiha<br>no.                                                   | neste caso s<br>nota inferior                                                                   | em direito a                                | e Notifi<br>r Discer<br>reposição<br>aliação de                                       | o).                                            | Consolida<br>Parcia                                                  | eção I             | Finalk           |
| Alunos<br>Alunos<br>- Tra<br>- Des<br>- Alu<br>- Alu<br>- Alu<br>- Alu<br>- Alu<br>- Alu<br>Sigla<br>REPF<br>REP<br>REP<br>REPN<br>REC<br>APR                                                                                                    | Ress<br>s Aprovadoss<br>s Em Recupto<br>s Reprovado<br>ansferir as I<br>smembrar u<br>erar avaliaç<br>mover avaliaç<br>mover avaliaç<br>mover avaliaç<br>mover avaliaç<br>mover avaliaç<br>mover avaliaç<br>mo Reprovado<br>Reprovado<br>Reprovado<br>Em Recupe<br>Aprovado p | UNO DAS STT<br>:<br>:<br>:<br>:<br>:<br>:<br>:<br>:<br>:<br>:<br>:<br>:<br>:                                                                                                    | unções<br>las da lista (<br>is de uma a<br>Situação<br>Reprovado (a<br>Reprovado (a<br>Reprovado (a<br>Fará a reposi<br>Aprovado (a)                                                       | 0<br>0<br>0<br>de freqüênc<br>svaliação<br>or não atenda<br>) por obter m<br>) por obter m<br>ção.<br>sem reposiç                | Avalia<br>Instituc<br>ia para<br>er ao crin<br>nédia infi<br>nédia suj                         | o campo<br>tério de a<br>erior a 5,<br>perior ou<br>obter mé               | Coltar E<br>P<br>P<br>o de falta<br>ssiduidad<br>0 (após a<br>igual a S<br>dia igual                                                                                                    | fil<br>anilha<br>as do alu<br>de.<br>a reposiçã<br>,0 após a<br>ou superi                                                                                                    | o) ou a 3,0 (<br>reposição e<br>or a 6,0 e qu                                  | neste caso s<br>nota inferior<br>en aŭo tirar n                                                 | em direito a<br>a 4,0 na avu                | e Notifi<br>r Discer<br>reposição<br>aliação de<br>a inferior                         | o).<br>e repu                                  | Consolida<br>Parcia<br>osição.<br>0 antes d                          | a repot            | Finalk           |
| Alunos<br>Alunos<br>- Tra<br>- Des<br>- Alu<br>- Alu<br>Alu<br> | Ress<br>s Aprovadoss<br>s Em Recupto<br>s Reprovado<br>ansferir as l<br>s Reprovado<br>mo em Recu<br>mo Aprovado<br>Reprovado<br>Reprovado<br>Paprovado p<br>Aprovado p                                                                                                    | uno pas Stri<br>:<br>:reção:<br>:s:<br>faltas calculad<br>inidade em mi<br>ăo<br>io<br>io<br>io<br>io<br>io<br>io<br>io<br>io<br>io<br>i                                            | unções<br>las da lista d<br>lis de uma d<br>Situação<br>Reprovado p<br>Reprovado(a<br>Aprovado(a)<br>Aprovado(a)                                                                           | 0<br>0<br>0<br>de freqüênc<br>vvaliação<br>or não atendo<br>) por obter m<br>) por obter m<br>ção.<br>sem reposiç<br>com reposiç | Avalia<br>Instituc<br>ia para<br>er ao crin<br>nédia infi<br>nédia suj<br>;ão, por<br>;ão, por | o campo<br>tério de a<br>erior a 5,<br>perior ou<br>obter mé               | Oltar Explosion of the second second seco | tin<br>portar 1<br>as do alu<br>se.<br>rreposiçã<br>,0 após a<br>ou superi<br>ou superi                                                                                                    | o) ou a 3,0 (<br>reposição e<br>or a 6,0 e qu<br>or a 5,0 apór                 | neste caso t<br>nota inferior<br>e não tirar n<br>s reposição d                                 | em direito a<br>a 4,0 na avo<br>enhuma note | e Notifi<br>r Discer<br>reposição<br>aliação de<br>a inferior<br>yual ou su           | o).<br>e reprintes                             | Consolida<br>Parcia<br>osição.<br>0 antes di<br>or a 4,0 n           | a repor            | Finali<br>Sonsol |
| Alunos<br>- Trai<br>- Des<br>- Alu<br>- Alu<br>                                                                                                    | Ress<br>s Aprovados<br>s Aprovados<br>s Reprovado<br>ansferir as I<br>smembrar u<br>erar avalia,<br>mo Aprovado<br>no Reprovado<br>Reprovado<br>Reprovado p<br>Aprovado p<br>Aprovado p<br>Reprovado                                                                          | UHO DAS STT<br>it<br>recipione<br>set<br>latas calculad<br>midade em mi<br>acia<br>acia<br>lo<br>por paltas<br>por Faltas<br>por Nota<br>reção<br>or Média<br>or Notas<br>por Média | unções<br>las da lista<br>lis de uma i<br>sis de uma i<br>sis de uma i<br>Reprovado (a)<br>Aprovado (a)<br>Aprovado (a),<br>Aprovado (a),<br>Reprovado (a)<br>Reprovado (a)<br>crotério de | 0<br>0<br>0<br>0<br>0<br>0<br>0<br>0<br>0<br>0<br>0<br>0<br>0<br>0<br>0<br>0<br>0<br>0<br>0                                      | Avalia<br>Instituc<br>ia para<br>er ao cri<br>nédia infi<br>nédia infi<br>ião, por<br>ião, por | o campo<br>tério de a<br>erior a 5,<br>perior ou<br>obter mé<br>erior a 5, | (3) (3) (4) (5) (5) (5) (5) (6) (6) (7) (7)                                                                                                    | te.<br>reposiçã<br>ou superi<br>reposiçã<br>reposiçã                                                                                                    | o) ou a 3,0 (<br>reposição e<br>or a 6,0 e qu<br>or a 5,0 apó<br>o) ou a 3,0 ( | este caso s<br>neste caso s<br>nota inferior<br>se não tirar n<br>s reposição s<br>neste caso s | em direito a<br>com nota ig<br>em direito a | e Notifir<br>Poscer<br>reposiçã<br>aliação de<br>a inferior<br>jual ou su<br>reposiçã | o).<br>e reprintes<br>a 4,/<br>uperin<br>o); e | Consolida<br>Parcia<br>osição.<br>0 antes di<br>or a 4,0 n<br>também | a repor<br>a avali | Finalizansol     |

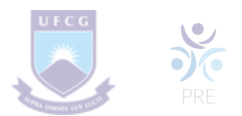

Para desmembrar uma unidade em mais de uma avaliação, clicar no item - **desmembrar unidade em mais de uma avaliação** e informe os dados da Qva avaliação.

Ex: Unidade 1- a) Nota de atividade 1; b) Nota de atividade 2

|             | DADOS DA AVALIAÇÃO                                                  | DADOS DA AVALIAÇÃO                                                      |
|-------------|---------------------------------------------------------------------|-------------------------------------------------------------------------|
| Turm        | a: 1201227 - SAÚDE DO ADULTO I (PRÁTICA) (90h) - Turma: 02 (2024.2) | Turma: 1201227 - SAÚDE DO ADULTO I (PRÁTICA) (90h) - Turma: 02 (2024.2) |
| Unidade:    | 🔹 1a Unidade 💙                                                      | Unidade: * 1a Unidade ¥                                                 |
| Peso:       | * 1                                                                 | Peso: * 1                                                               |
| Descrição:  | * Atividade 1                                                       | Descrição:   Atividade 2                                                |
| Abreviação: | * A1                                                                | Abreviação: * A2                                                        |
|             | Cadastrar Cancelar                                                  | Cadastrar Cancelar                                                      |

**ATENÇÃO!** Para determinar a forma do cálculo do resultado das avaliações de uma mesma unidade (etapa avaliativa), configurar o sistema pelo caminho:

#### TURMA VIRTUAL » CONFIGURAÇÕES» CONFIGURAR TURMA

É possível também definir como a média da unidade será calculada caso desejese dividir uma unidade em avaliações. Para isso, selecione uma das opções do campo "**No cadastro de avaliações, a média da unidade será:**".

As opções possíveis são:

- Média Ponderada: Cada avaliação deverá ter um peso. A nota da unidade será calculada multiplicando as notas pelos pesos, somando os resultados e dividindo tudo pela soma dos pesos.
- Média Aritmética: As notas das avaliações serão somadas e o resultado será dividido pelo número de avaliações.
- **Soma das Notas:** As notas das avaliações serão somadas e a soma será a nota da unidade.

| UFCG - SIGAA - Sisten                                                 | na Integrado de Gestão de Atividades Acadêmicas                                                     |                                                                   | Ajuda? 2            | 2:33:11 Tempo de Sessilo: 00:25 SA                                                                      |
|-----------------------------------------------------------------------|----------------------------------------------------------------------------------------------------|-------------------------------------------------------------------|---------------------|----------------------------------------------------------------------------------------------------|
| CLEANE MARIA DA FONSECA AZEVI<br>COSS - UNIDADE ACADÊMICA DE ENFERMAS | IDO ARAUJO<br>PM - CAMPINA GANNOR (11.25.02) - Semestre atual: 2024.2 1201227 - SAÚDE DO ADULTO I ( | PRÁTICA) - TO2 (2024.2)                                           | 🖌 Ativar Edição 🛛 🖻 | a   🖉 ( 🕤 Trocar de Turma                                                                               |
| Menu Turma Virtual                                                    |                                                                                                    | Tópicos em Lista<br>Um tópico por página                          | •                   | Andamento das Aulas a<br>Aulas (Ministradas/Total): 67132                                               |
| Materiais                                                             | Mostrar a foto dos docentes selecionados no tópico de aula?                                         | 🔿 Sim 🔎 Não                                                       |                     | 9<br>% de Carga Horária Ministrada                                                                      |
| 🗩 Atividades                                                          | Alunos podem criar enquetes?                                                                        | ⊖ Sim 💌 Não                                                       |                     | Notician                                                                                                |
| Configurar Turma                                                      | Alunos podem alterar o nome dos grupos?                                                             | 🔿 Sim 💌 Não                                                       |                     | Não há noticias cadastradas                                                                             |
| Importação de Dados                                                   | Publicar no Portal dos Cursos Abertos?                                                              | 🔿 Sim 🔍 Não                                                       |                     | Enquete                                                                                                 |
| Permissões<br>Publicar Turma Virtual                                  | No cadastro de avaliações, a média da unidade 1 será:                                               | Média ponderada das avaliações 🗸                                  |                     | Nenhuma enquele encontrada                                                                              |
| ) Estatística                                                         | No cadastro de avaliações, a média da unidade 2 será:                                               | Média ponderada das avaliações<br>Média aritmética das avaliações |                     | Atividades                                                                                              |
| 😧 Ajuda                                                               | No cadastro de avaliações, a média da unidade 3 será:<br>Na listagem de notas, o aluno poderá ver:  | Soma das notas das avaliações<br>Apenas a sua nota                |                     | 00/11 Novo Tópico de Aula:<br>APRESENTAÇÃO DE ESTUDOS<br>DE CASOS CÚNICOS<br>00/11 Novo Tópico de Aula: |
|                                                                       | Qual o tamanho máximo dos arquivos que os alunos podem enviar?                                      | 10 ¥ MB                                                           |                     | DE CASOS CUNICOS<br>00/11 Novo Tópico de Aula:<br>APRESENTAÇÃO DE ESTUDOS<br>DE CASOS CUNICOS           |
|                                                                       | Mostrar média da turma no relatório de notas?                                                       | O Sim ● Não                                                       |                     | OF 11 Novo Tápico de Aula:<br>APRESENTAÇÃO DE ESTUDOS<br>DE CASOS CLINICOS                              |
|                                                                       | Mostrar relatorio de estatísticas de notas?<br>Data de fim da 1ª unidade:                           | Sim Não                                                           |                     | 00/11 Novo Tópico de Aula:<br>HOSPITAL UNIVERSITARIO<br>ALCIDES CARNEIRO - Prácoa<br>Hospitalar - TARDE |
|                                                                       | Data de fim da 2ª unidade:                                                                          |                                                                   | -                   | Austaches                                                                                               |

Para concluir as alterações clique em salvar

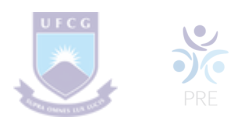

# 11. Referências

Nesta área, o(a) docente deverá adicionar uma nova indicação de referência.

| REFERÊNCIAS                       | 3                                                                                                    |   |   |
|-----------------------------------|----------------------------------------------------------------------------------------------------|---|---|
| Indique abaixo<br>Se o material f | referências para materiais que auxiliarão os alunos no aprendizado do conteúdo a ser ministrado.<br>for um livro, poderá ser consultado no acervo das bibliotecas da instituição. |   |   |
|                                   | Nova Indicação de Referência                                                                                                    |   |   |
|                                   | Tipo: * @ Livro C Artigo C Revista C Site C Outro                                                                                                    |   |   |
|                                   | Adicionar Referência Limpar                                                                                                    |   |   |
|                                   | 3: Visualizar Informações sobre os Exemplares<br>1: Mudar o tipo da indicação para Básica ↓: Mudar o tipo da indicação para Complementar                                          |   |   |
|                                   | 🚖 : Livro associado a um material da biblioteca                                                                                                    |   |   |
|                                   | Básicas                                                                                                    |   |   |
| lipo de materia                   | l Descrição                                                                                                    |   | - |
| Site                              | Referência OpenGL 4.1 e GLSL 4.1                                                                                                    | + | 9 |
| Site                              | Tutorial de programação GLSL                                                                                                    | 1 | 9 |
| Site                              | Outro tutorial sobre programação em GLSL (v. 2.0)                                                                                                    | 1 | 9 |
| Site                              | Website sobre ruído de Perlin (para projeto OpenGL)                                                                                                    | 1 | 1 |
|                                   | Complementares                                                                                                    |   |   |
| Tipo de materia                   | l Descrição                                                                                                    |   |   |
|                                   | Salvar Salvar e Enviar Gerenciar Outros Planos << Voltar Cancelar                                                                                                    |   |   |
|                                   | Company de procedimente abrientado                                                                                                    |   |   |

# 12. Fórum de Turma

Esta funcionalidade permite ao(à) docente realizar o cadastro de um novo fórum destinado para discussões relacionadas ao curso e também para dar avisos gerais a todos(as) os(as) alunos(as), bem como, visualizar os fóruns já cadastrados anteriormente.

Para isso, acesse o SIGAA  $\rightarrow$  Módulos  $\rightarrow$  Portal do Docente  $\rightarrow$  Componente Curricular  $\rightarrow$  Menu Turma Virtual  $\rightarrow$  Turma  $\rightarrow$  Fóruns.

| RUNS DA TURMA   | _           |                |               |            |   |
|-----------------|-------------|----------------|---------------|------------|---|
|                 | c           | ADASTRAR FÓRUM |               |            |   |
| Título          | Tipo        | Tópicos        | Autor(a)      | Criado em  |   |
| Fóruns<br>Aulas | Fórum geral | 14             | NOME DO AUTOR | 01/01/1901 | 1 |

Clicando sobre o link referente ao título do fórum desejado, o(a) docente será direcionado(a) para a tela Fórum, onde será exibida uma listagem com todos os fóruns de discussão cadastrados na turma. A página a seguir será equivalente a página exibida ao clicar no link relacionado à quantidade de Tópicos cadastrados.

| onom                                                                                                    |                                                                      |                          |                                                                                                    |                        |
|----------------------------------------------------------------------------------------------------|----------------------------------------------------------------------|--------------------------|----------------------------------------------------------------------------------------------------|------------------------|
| Título: Fóruns                                                                                                    |                                                                      |                          |                                                                                                    |                        |
| Descrição: Aula                                                                                                    |                                                                      |                          |                                                                                                    |                        |
| Autor(a): NOME DO AUTOR(A)                                                                                         |                                                                      |                          |                                                                                                    |                        |
| Arquivo:<br>Monitorar Leitura: SIM                                                                                 |                                                                      |                          |                                                                                                    |                        |
| Tipo: Fórum geral                                                                                                  |                                                                      |                          |                                                                                                    |                        |
|                                                                                                    |                                                                      |                          |                                                                                                    |                        |
| Criado em: 01/01/1901 00:00<br>Cadastrar Tópico                                                                    |                                                                      |                          | Editar                                                                                                    | < Volta                |
| Criado em: 01/01/1901 00:00<br>Cadastrar Tópico<br>Tópico                                                          | Autor(a)                                                             | Respostas                | Editar -                                                                                                    | < Volta                |
| Criado em: 01/01/1901 00:00<br>Cadastrar Tópico<br>Tópico<br>Aula                                                  | Autor(a)<br>NOME DO AUTOR(A)                                         | Respostas<br>2           | Editar •<br>Última Mensagem<br>NOME DO AUTOR(A)<br>01/01/1901 00:00:00                                                                | < Volta                |
| Criado em: 01/01/1901 00:00<br>Cadastrar Tópico<br>Tópico<br>Aula<br>Oportunidade de Estágio                       | Autor(a)<br>NOME DO ALITOR(A)<br>NOME DO ALITOR(A)                   | Respostas<br>2<br>0      | Éditar -<br>Última Hensagem<br>NOME DO AUTOR(A)<br>01/01/1901 00:00:00<br>NOME DO AUTOR(A)                                            | < Volta                |
| Criado em: 01/01/1901 00:00<br>Cadastrar Tópico<br>Tópico<br>Aula<br>Oportunidade de Estágio<br>Revisão para prova | Autor(a)<br>NOME DO AUTOR(A)<br>NOME DO AUTOR(A)<br>NOME DO AUTOR(A) | Respostas<br>2<br>0<br>1 | Editar •<br>Última Hensagem<br>NOME DO AUTOR(A)<br>01/01/1901 00:00:00<br>NOME DO AUTOR(A)<br>NOME DO AUTOR(A)<br>01/01/1901 00:00:00 | < Volta<br>ভ<br>ভ<br>ভ |

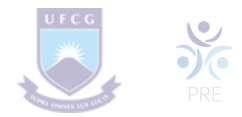

Se desejar o(a) docente poderá remover o tópico do fórum, para isso, clique no ícone o. Esta operação será exemplificada a seguir no tópico Cadastrar Tópico para o Fórum presente neste manual.

Para visualizar as respostas direcionadas ao conteúdo postado, clique no link referente à numeração de respostas cadastradas ou utilize o link do título do tópico apresentado. A página gerada será equivalente nesses dois links.

|               |                                                                               | Mostrar respostas alinhadas                                |       |
|---------------|-------------------------------------------------------------------------------|------------------------------------------------------------|-------|
| Assunto:      | Arda                                                                          |                                                            | -     |
| Mensagem:     | 2018                                                                          |                                                            |       |
|               | Caros alunos, não teremos aula na presente data. Venho p<br>motivos pessoais. | or meio deste, lhes informar que terei que me ausentar por | 1     |
| Autor(a):     |                                                                               |                                                            |       |
| Arquivo:      | NOME DO AUTOR(A)                                                              |                                                            |       |
| Criado em:    | 01/01/1901 00:00:00                                                           |                                                            |       |
| Responder Tóp | pico                                                                          | Editar << Vo                                               | oltar |
|               | Resposta<br>por NOME DO AUTOR(A)                                              | 01/01/1901 00:00                                           | 2:00  |
|               | Mensagem recebida.                                                            |                                                            |       |
|               |                                                                               | Respo                                                      | nder  |
|               | Resposta<br>por NOME DO AUTOR(A)                                              | 01/01/1901 00:00                                           | 1:00  |
|               | Recado recebido, até a próxima aula professor.                                |                                                            |       |
|               |                                                                               | Respon                                                     | oder  |

Caso queira realizar o cadastro de um novo fórum, clique em CADASTRAR FÓRUM

|                                                                                                    | m                                                                                                    |
|----------------------------------------------------------------------------------------------------|----------------------------------------------------------------------------------------------------|
| Cada usuário<br>responder livre<br>participante apr<br>Fórum geral:<br>Fórum P & R (<br>sua mensagem<br>estudante seja<br>Uma única dis<br>Ele é recomend | Inicia apenas UH NOVO tópico: cada participante pode abrir apenas um novo tópico de discussão, mas todos podem<br>mente as mensagens, sem limites de quantidades. Este formato é usado, por exemplo, nas atividades em que cada<br>é um fórum aberto, onde todos os participantes podem iniciar um novo tópico de discussão quando quiserem.<br>perguntas e respostas): neste fórum um estudante pode ler as mensagens de outros somente após a publicação de<br>Depois disto pode também responder às mensagens do eutros comente após a publicação de<br>original e independente.<br>cuessão simples: este tipo de fórum possui apenas um tópico que é criado automaticamente e não pode ser excluido.<br>ado para organizar discussões breves com foco em um tema único e preciso. |
| Titulo: *                                                                                                    | Comunicado                                                                                                    |
| Descrição: *                                                                                                    | ¥ @ @ 例 G   B Z 및 # # # # # # # # # # # #                                                                                                    |
|                                                                                                    | Fonte • Tamanho da F(•   •) (*   <u>A</u> • • • •   ×, ×' Ω                                                                                                    |
|                                                                                                    |                                                                                                    |
|                                                                                                    |                                                                                                    |
| fonitorar Leitura: *                                                                                                    | ® Sim <sup>©</sup> Não                                                                                                    |
| fonitorar Leitura: *<br>Tipo de Fórum: *                                                                                                    | Sim <sup>®</sup> Não           Fórum geral <ul> <li>Image: Sim<sup>®</sup> Não</li> </ul>                                                                                                    |
| Monitorar Leitura: *<br>Tipo de Pórum: *<br>Ordem Padrão: *                                                                                               | Sim <sup>®</sup> Não<br>Fórum geral           Mostrar respostas começando pela mais recente                                                                                                    |
| Monitorar Leitura: *<br>Tipo de Pórum: *<br>Ordem Padrão: *<br>Arquivo:                                                                                   | Sim  Não  Fórum geral  Mostrar respostas começando pela mais recente   Selecionar arguivo.                                                                                                    |

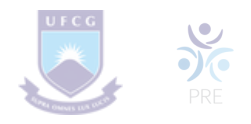

## 13. Notícias

Esta funcionalidade permite ao(à) docente, realizar o cadastro de notícias com o intuito de divulgar informações de interesse dos(as) participantes da turma virtual.

Ao realizar o cadastro de uma notícia, será possível enviá-la por e-mail.

Para isso, acesse o SIGAA  $\rightarrow$  Módulos  $\rightarrow$  Portal do Docente  $\rightarrow$  Componente Curricular  $\rightarrow$  Menu Turma Virtual  $\rightarrow$  Turma  $\rightarrow$  Notícias.

| otícias —            | CADASTRAR NOTICIA                     |            |    |   |   |
|----------------------|---------------------------------------|------------|----|---|---|
|                      | 🔍: Visualizar 🛛 💝: Alterar 🔄: Remover |            |    |   |   |
| Título               |                                       | Data       |    |   |   |
| Aula                 |                                       | 31/10/2011 | Q, | 9 | ۲ |
| Congresso Científico |                                       | 26/10/2011 | Q, | 9 | 1 |
| Conteúdo             |                                       | 26/10/2011 | Q, | 9 | 1 |
| Avaliações           |                                       | 26/10/2011 | Q, | 9 | 1 |
| Conteúdo Programado  |                                       | 25/10/2011 | Q, | 9 | 1 |
| Feriado Nacional     |                                       | 17/10/2011 | Q, | - | 1 |
| Alunos em 4º prova   |                                       | 07/09/2011 | Q, | - | 1 |
| Recesso              |                                       | 23/08/2011 | Q  | - | 1 |

Caso queira realizar o cadastro de uma nova notícia, clique em

CADASTRAR NOTICIA

| Nova Notícia      |                                                                                                    |
|-------------------|----------------------------------------------------------------------------------------------------|
| Titulo: *         | Notas                                                                                                    |
| Texto: *          | $\begin{array}{c c c c c c c c c c c c c c c c c c c $                                                      |
|                   | Pessoal, as notas já estão disponiveis no SIGAA.                                                            |
| Notificação:      | (Notificar os alunos por e-mail)                                                                            |
| Enviar Email com: | © Titulo Padrão                                                                                             |
| Criar em: *       | MARCAR TODOS                                                                                                |
|                   | DIM0110.1 - PRÁTICA DE ALGORITMOS E ESTRUTURAS DE DADOS I - Turma: 01<br>(2012.1)                           |
|                   | DIM0110.1 - PRÁTICA DE ALGORITMOS E ESTRUTURAS DE DADOS I - Turma: 02<br>(2012.1)                           |
|                   | V DIM0801 - ESTUDO ORIENTADO 1 - Turma: 25 (2012.1)                                                         |
|                   | DIM0837 - ESTAGIO DOCENCIA EM COMPUTACAO 1 - Turma: 11 (2012.1)                                             |
|                   | DIM0877 - TÓPICOS AVANÇADOS EM PROCESSAMENTO GRÁFICO E<br>INTELIGÊNCIA COMPUTACIONAL I - Turma: 01 (2012.1) |

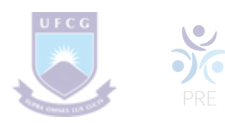

### **14. Registrar Aula Extra**

Esta funcionalidade permite ao(à) docente realizar o cadastro de uma aula extra. Ao registrar uma aula extra, o sistema cadastra automaticamente um tópico de aula. A descrição do tópico de aula passa a ser a descrição da aula extra e o conteúdo do tópico passa a ter as observações das aulas. O tópico não possui nenhuma relação de dependência com a aula extra, ao deletar ou alterar uma aula extra o tópico de aula continua o mesmo.

Para realizar essa operação, acesse o SIGAA  $\rightarrow$  Módulos  $\rightarrow$  Portal do Docente  $\rightarrow$  Componente Curricular  $\rightarrow$  Menu Turma Virtual  $\rightarrow$  Turma  $\rightarrow$  Registrar Aula Extra.

|      |      | CADASTRAR AULA EXTRA    |  |
|------|------|-------------------------|--|
|      |      | 🕏: Alterar 🛛 🞯: Remover |  |
|      | Time | Descrição               |  |
| Data | ripo | buschigut               |  |

Caso queira realizar o cadastro de uma aula extra, clique em CADASTRAR AULA EXTRA

| Nova Aula Extra    |                                                                                                    |
|--------------------|----------------------------------------------------------------------------------------------------|
| Data: *            | 23/08/2013                                                                                                    |
| Tipo: *            | Adicional 📼                                                                                                    |
| Número de Aulas: * | 2 Número de aulas de 50 minutos (importante para o lançamento da freqüência)                                                                                                    |
| Descrição: *       | Aula extra                                                                                                    |
| Observações:       | Aula para complementar o assunto de Sustentabilidade.<br>Espero a presença de todos. Irei fazer chamada.                                                                                                    |
| Notificar:         | N. Contraction of the second second s |
| Cadastrar          | * Itens de Preenchimento Obrigatório <<< Voltar Cancelar                                                                                                    |

## **15. Visualizar como Aluno(a)**

Esta funcionalidade permite que o(a) docente visualize as configurações e edições realizadas na turma, como se fosse um(a) de seus(suas) discentes vinculados(as) à turma virtual.

Para isso, acesse o SIGAA  $\rightarrow$  Módulos  $\rightarrow$  Portal do Docente  $\rightarrow$  Componente Curricular  $\rightarrow$  Menu Turma Virtual  $\rightarrow$  Turma  $\rightarrow$  Visualizar como Aluno.

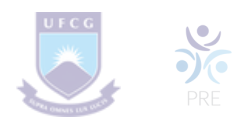

# **16. Alunos(as) Trancados(as)**

Esta funcionalidade permite ao(à) docente, visualizar a relação de discentes que realizaram o trancamento em um determinado componente curricular. O trancamento de matrícula em disciplina, significa a desvinculação voluntária do(a) discente da turma referente.

Para isso, clique em SIGAA  $\rightarrow$  Módulos  $\rightarrow$  Portal do Docente  $\rightarrow$  Componente Curricular  $\rightarrow$  Menu Turma Virtual  $\rightarrow$  Alunos  $\rightarrow$  Alunos Trancados.

### **17. Gerenciar Grupos**

Esta funcionalidade permite ao(à) docente visualizar uma listagem com todos(as) os(as) discentes matriculados(as) no componente curricular selecionado. Por intermédio dessa listagem, o(a) professor(a) poderá realizar a divisão desses discentes em grupos, facilitando a realização de tarefas na turma.

Para isso, acesse o SIGAA  $\rightarrow$  Módulos  $\rightarrow$  Portal do Docente  $\rightarrow$  Componente Curricular  $\rightarrow$  Menu Turma Virtual  $\rightarrow$  Alunos  $\rightarrow$  Gerenciar Grupos.

| Nesta telà é possível agrupar os a<br>Inicialmente, define no quadro Ca<br>Após isso, mova os alunos para s<br>Para finalizar as modificações nos<br>É possível deslizar os grupos para<br>É possível alterar o nome dos gru<br>Também é possível permiôr que<br>oppão "Alunos podem alterar o nome d | lunos para informar ao sistema como eles estão divididas para realizar tarefas na turma.<br><b>Infigurar Grupos</b> ,<br>eus grupos,<br>igrupos, clique em <b>Salvar</b> , no final desta tela,<br>cima ou para baixo, clicanda nas setas.<br>pos dicando na icone a.<br>s alunos alterem os nomes dos seus próprios grupos. Para isso clique <b>aqui</b> , e marque "Sim" na<br>os grupos?". |
|----------------------------------------------------------------------------------------------------|----------------------------------------------------------------------------------------------------|
|                                                                                                    | 🥏: Alterar Nome do Grupo                                                                                                    |
|                                                                                                    | Configurar Grupos                                                                                                    |
| Hunos sem grupo (4)                                                                                                    | Cuertos grupos e turnes teri? * (2<br>Aboar os siunos sen grupos siestorismente<br>Atualizar                                                                                                    |
|                                                                                                    |                                                                                                    |

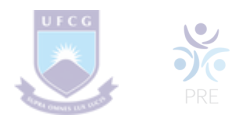

# 18. Registrar Frequência

Esta funcionalidade tem o objetivo de registrar as frequências dos(as) discentes de uma determinada turma virtual. Para lançar as frequências, se faz necessário que a turma possua alunos(as) matriculados(as) e que não tenha sido consolidada.

Através deste recurso é possível marcar as presenças dos(as) alunos(as) da turma, preenchendo automaticamente a folha de frequência do diário de classe.

Para realizar essa operação, acesse o SIGAA  $\rightarrow$  Módulos  $\rightarrow$  Portal do Docente  $\rightarrow$  Componente Curricular  $\rightarrow$  Menu Turma Virtual  $\rightarrow$  Alunos  $\rightarrow$  Lançar Frequência.

| resenças dos alunos da turma, preenchendo automaticemente a folha de frequência do<br>leciones um dia é auía nas calendários a esquerda e, em seguida, marque uma das<br>ele esteve presente ou indicando quantas suías ele perdeu no dia selecionado.<br>a corresponde a uma falta. Se o aluno tiver faltado a auía toda, basta clicar na imagem<br>Legendas:<br>]: Periado ]: Auía Cancelada ]: Presenças lançadas |
|----------------------------------------------------------------------------------------------------|
| o corresponde a uma raita. Se o aluno tiver raitado a aula toda, basta cilcar na imagem<br>Legendas:<br>]: Feriado ]: Aula Cancelada]: Presenças lançadas                                                                                                    |
| tegendas:<br>1: Feriado 1: Aula Cancelada 1: Presenças lançadas                                                                                                    |
| Legendas:           1: Feriado         1: Aula Cancelada         1: Presenças lançadas                                                                                                    |
| 1]: Periado 1]: Aula Cancelada 1: Presenças lançadas                                                                                                    |
| a ;; Penado 💽 Aula Cancelada 👪 ;: Presenças lançadas                                                                                                    |
|                                                                                                    |
|                                                                                                    |
|                                                                                                    |
|                                                                                                    |
|                                                                                                    |
|                                                                                                    |
|                                                                                                    |
|                                                                                                    |

Na tela acima, serão exibidos os calendários dos meses do período corrente da turma. Nestes calendários, são indicados, em azul, os dias de aula da turma que podem ter a frequência registrada.

No calendário, os dias da semana que aparecem em vermelho são feriados, os que aparecem com o fundo em amarelo são aulas canceladas e em verde são presenças já registradas.

Ao clicar em um dia que não teve a frequência lançada no calendário, será exibida uma listagem com todos(as) os(as) discentes da turma. Como exemplo, selecionamos o mês de Dezembro e a data 16. A seguinte tela será exibida:

| opg<br>Len<br>ao l       | Atrave<br>io de cla<br>des na li<br>abrando<br>ado da l | sta a<br>que<br>ista i                    | Para p<br>Para p<br>cada h<br>para m | curso é pos<br>preencher e<br>o de cada al<br>torário de 5<br>tarcar a falt | sivel marcar as<br>este formulário, r<br>uno, indicando s<br>0 minutos perdic<br>a. | presenças dos alunos da turma, preenchendo automaticame<br>selecione um dia de aula nos calencários a esquerda e, em<br>e ele esteve presente ou indicando quantas aulas ele perde<br>lo corresponde a uma falta. Se o aluno tiver faltado a aula t | nte a folha de fre<br>seguida, marque o<br>u no dia seleciona<br>oda, basta clicar o | quênc<br>uma di<br>ido.<br>na ima | ia do<br>as<br>igem |
|--------------------------|---------------------------------------------------------|-------------------------------------------|--------------------------------------|-----------------------------------------------------------------------------|-------------------------------------------------------------------------------------|----------------------------------------------------------------------------------------------------|--------------------------------------------------------------------------------------|-----------------------------------|---------------------|
|                          | Agosto                                                  |                                           |                                      |                                                                             |                                                                                     |                                                                                                    |                                                                                      |                                   |                     |
| 1<br>7 8<br>4 15<br>1 22 | 2 3<br>9 10 1<br>16 17 1<br>23 24 2                     | 4 5 6<br>11 12 13<br>10 19 20<br>15 26 27 |                                      |                                                                             |                                                                                     | ]: Feriado ]: Aula Cancelada ]]: Presenças lançadas<br>🌲 : Marcar Presença 🌲 : Marcar Ausência                                                                                                    |                                                                                      |                                   |                     |
| 0.27                     | Setembr                                                 | 0 5                                       |                                      |                                                                             |                                                                                     | Lista de Frequência - 16/12/2011                                                                                                    |                                                                                      |                                   |                     |
| 4 5                      | 6.7                                                     | 2                                         | 31                                   |                                                                             | Matricula                                                                           | Nome                                                                                                    |                                                                                      | 2                                 | *                   |
| 1                        | 13 14 1                                                 | 16                                        | 17 24                                | 1                                                                           | 0000000000                                                                          | NOME DO DISCENTE                                                                                                    | 2 Faltas 💌                                                                           | 2                                 | -                   |
| 8 1 9                    | 27 28 2                                                 | 30                                        |                                      | 2                                                                           | 0000000000                                                                          | NOME DO DISCENTE                                                                                                    | Presente                                                                             | 2                                 |                     |
| 8 19                     |                                                         |                                           |                                      |                                                                             |                                                                                     | NOME DO DECEMPTE                                                                                                    | 2 Ealtac                                                                             | 2                                 |                     |
| 8 19<br>5 26             | Outubre                                                 | 0 5                                       | 5                                    | 3                                                                           | 0000000000                                                                          | NORE DO DISCENTE                                                                                                    | S. LOUGS .                                                                           | -                                 |                     |

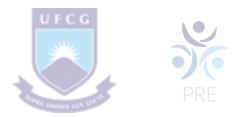

Nesta tela, são exibidos os nomes de todos(as) os(as) discentes matriculados(as) na turma. Para preencher a lista de frequência, marque uma das opções na lista ao lado de cada aluno(a), indicando se ele(a) esteve presente ou indicando quantas aulas ele(a) perdeu no dia selecionado. Se o(a) discente faltar à aula toda, clique no ícone 2. Caso o(a) aluno(a) tenha a presença completa na aula, clique no ícone 2. localizado na lista ao lado dos(as) discentes para marcar a presença individualmente.

Vale lembrar que os ícones apresentados anteriormente que estão dispostos no topo da lista, permitem marcar a ausência ou presença de todos(as) os(as) alunos da turma, enquanto que os ícones apresentados na lista ao lado dos(as) discentes serão marcados individualmente as presenças ou ausências do(a) aluno(a).

#### **19. Lançar Notas**

Esta funcionalidade permitirá ao(à) docente realizar o lançamento de notas para suas turmas do referente semestre. Um(a) docente tem permissão para lançar notas apenas das turmas nas quais leciona. A finalidade do lançamento de notas é avaliar o andamento dos(as) discentes de uma turma, colocando informações que irão indicar se eles(as) serão aprovados(as) ou reprovados(as) na turma em questão.

Esta operação pode ser feita a qualquer momento do semestre letivo até o momento em que o(a) docente consolide a turma, momento a partir do qual não será mais possível alterar as suas informações, a não ser pela unidade responsável pelo nível de ensino da turma.

Para realizar esta operação, o(a) docente deverá acessar o SIGAA  $\rightarrow$  Módulos  $\rightarrow$  Portal do Docente  $\rightarrow$  Componente Curricular  $\rightarrow$  Menu Turma Virtual  $\rightarrow$  Alunos  $\rightarrow$  Lançar Notas.

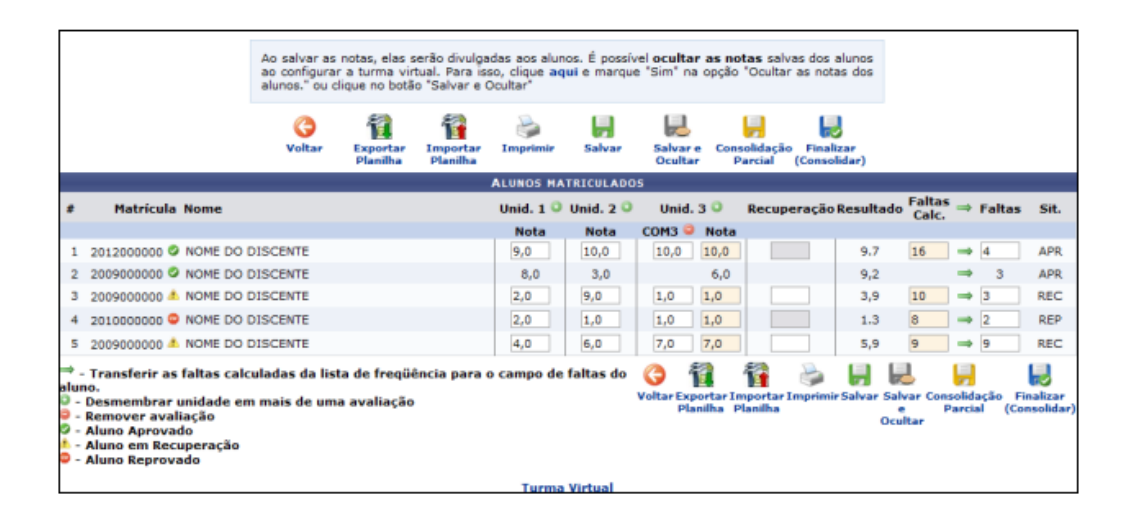

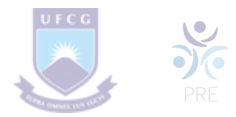

Além disso, serão exibidas as faltas calculadas no campo Faltas Calc., que não poderá ser alterado, pois as ausências registradas neste item são provenientes do lançamento de frequência.

Durante o lançamento das notas, o(a) docente poderá a qualquer momento salvar os dados inseridos, ao clicar no ícone 🔜 . Assim, os valores registrados serão salvos no sistema e o(a) docente poderá alterá-los sempre que julgar necessário.

O sistema possibilita ainda que o(a) docente salve os dados e os oculte, simultaneamente, clicando no ícone . Assim, os valores de notas serão armazenados e disponibilizados para o docente, mas não poderão ser visualizados pelos(as) discentes matriculados(as).

O(A) docente também poderá salvar as notas e publicá-las novamente, de modo que tornem-se visíveis para os(as) alunos(as) no sistema. Para realizar esta operação, clique no ícone

Para realizar a consolidação parcial da turma, o(a) docente deverá clicar no ícone

A consolidação parcial consiste em consolidar as matrículas de todos(as) os(as) discentes que não ficaram em prova final, incluindo aprovados(as) ou reprovados(as) na avaliação do componente curricular.

Ao clicar no ícone , o(a) docente poderá consolidar totalmente a turma virtual. É importante ressaltar que uma vez finalizada, não será possível realizar a alteração das informações na turma virtual consultada por meio desta funcionalidade. Portanto, é recomendado que o(a) docente certifique-se que os dados inseridos estão corretos e que a turma deve ser fechada.

Para finalizar uma turma virtual, será necessário que o(a) docente registre todas as notas dos(as) discentes, incluindo as notas de recuperação.

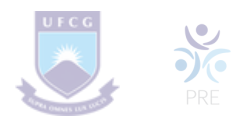

# 20. Diário de Turma

Esta operação tem como finalidade possibilitar que o(a) docente tenha acesso ao diário de turma. Esse diário consiste na descrição das informações sobre a turma virtual que o(a) docente ministra. Dentre os dados principais estão os(as) alunos(as) matriculados(as), os valores de notas e faltas, a lista de presença bem como as principais atividades realizadas e a ementa da disciplina.

Para utilizar esta funcionalidade, acesse o SIGAA  $\rightarrow$  Módulos  $\rightarrow$  Portal do Docente  $\rightarrow$  Componente Curricular  $\rightarrow$  Menu Turma Virtual  $\rightarrow$  Diário Eletrônico  $\rightarrow$  Diário de Turma.

Ao acessar esta operação, o(a) docente poderá ter acesso ao diário de turma com as principais informações sobre os(as) alunos(as) matriculados(as) na disciplina ministrada pelo(a) docente.

# 21. Lista de Presença

Esta operação tem como finalidade possibilitar que o(a) docente tenha acesso à lista de presença dos(as) alunos(as). Essa lista consiste em apresentar os(as) alunos(as) matriculados(as) na disciplina ministrada pelo(a) docente e as suas respectivas presenças de acordo com os meses correspondentes ao período letivo.

Para utilizar esta funcionalidade, acesse o SIGAA  $\rightarrow$  Módulos  $\rightarrow$  Portal do Docente  $\rightarrow$  Componente Curricular  $\rightarrow$  Menu Turma Virtual  $\rightarrow$  Diário Eletrônico  $\rightarrow$  Lista de Presença.

Ao acessar esta operação, o usuário poderá ter acesso à lista de presença, com os alunos matriculados na disciplina e a frequência referente à presença da turma cadastrada no sistema.

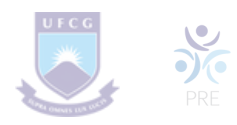

# 22. Mapa de Frequência

Esta operação tem como finalidade possibilitar que o(a) docente tenha acesso ao mapa de frequência. Esse mapa consiste em listar os(as) alunos(as) matriculados(as) na disciplina ministrada pelo(a) docente e as suas respectivas frequências de acordo com os meses correspondentes ao período letivo.

Para utilizar esta funcionalidade, acesse o SIGAA  $\rightarrow$  Módulos  $\rightarrow$  Portal do Docente  $\rightarrow$  Componente Curricular  $\rightarrow$  Menu Turma Virtual  $\rightarrow$  Diário Eletrônico  $\rightarrow$  Mapa de Frequência.

Ao acessar esta operação, o(a) docente poderá ter acesso ao mapa de frequência com a lista de alunos(as) matriculados(as) na disciplina ministrada e a frequência da turma cadastrada no sistema. Para isso, será exibida uma caixa de diálogo que permite a abertura do arquivo que corresponde ao mapa ou a realização de seu download.

# 23. Total de Faltas por Unidade

Esta operação permite que o(a) docente consulte o total de faltas por unidade do período letivo. Neste caso, o(a) docente poderá consultar as faltas de cada aluno(a) matriculado(a) na disciplina conforme as unidades que dividem o período letivo.

É importante destacar que para realizar esta operação será necessário que as datas de encerramento das unidades estejam definidas no sistema.

Para consultar as faltas, acesse o SIGAA  $\rightarrow$  Módulos  $\rightarrow$  Portal do Docente  $\rightarrow$  Componente Curricular  $\rightarrow$  Menu Turma Virtual  $\rightarrow$  Diário Eletrônico  $\rightarrow$  Total de Faltas por Unidade.

O sistema exibirá a lista dos(as) discentes matriculados(as) na disciplina ministrada pelo(a) docente e as suas respectivas ausências.

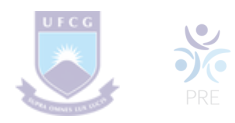

# 24. Configurar Turma

Esta funcionalidade permitirá ao(à) docente configurar a turma virtual de forma que esta atenda às necessidades da disciplina lecionada por ele(a).

Será possível configurar a forma como os tópicos de aula e o layout da turma virtual vão aparecer, informar se os(as) alunos(as) poderão ou não cadastrar fóruns e enquetes, configurar a forma como eles(as) visualizarão as suas notas, se poderá publicar no Portal dos Cursos Abertos e se poderá informar a média da turma no relatório de notas.

Para realizar esta operação, o(a) docente deverá acessar o SIGAA  $\rightarrow$  Módulos  $\rightarrow$  Portal do Docente  $\rightarrow$  Componente Curricular  $\rightarrow$  Menu Turma Virtual  $\rightarrow$  Configurações  $\rightarrow$  Configurar Turma.

| ONFIGURAÇÕES DA TURMA VIRTUAL                                                                                                    |                                                                                                    |                                                                                                    |
|----------------------------------------------------------------------------------------------------|----------------------------------------------------------------------------------------------------|----------------------------------------------------------------------------------------------------|
| ,                                                                                                    |                                                                                                    |                                                                                                    |
| <ul> <li>Configure a maneira através da qual os alunos o<br/>Turma Virtual. Você poderá informar se eles poderão<br/>de configurar a forma como eles visualizarão as suas<br/>É possível também definir como a média da unio<br/>uma unidade em avaliações. Para isso, selecione uma<br/>avaliações, a média da unidade será:". As opções pos</li> <li>Média Ponderada: Cada avaliação deverá ter<br/>calculada multiplicando as notas pelos pesos, so<br/>soma dos pesos.</li> <li>Média Aritmética: As notas das avaliações ser<br/>pelo número de avaliações.</li> <li>Soma das Notas: As notas das avaliações será<br/>unidade.</li> </ul> | desta turma poderão<br>ou não cadastrar fón<br>notas.<br>dade será calculada o<br>das opções do camp<br>siveis são:<br>um peso. A nota da o<br>mando os resultados<br>ão somadas e o resu<br>io somadas e a soma | interagir com a<br>uns e enquetes, além<br>caso deseje-se dividir<br>co <i>"No cadastro de</i><br>unidade será<br>e dividindo tudo pela<br>ultado será dividido<br>a será a nota da |
| Qual o template para visualização da turma virtual?                                                                                                    | Três colunas                                                                                                    | Menu DropDown                                                                                                    |
| Como os alunos devem visualizar as aulas?                                                                                                    | Tópicos em Lista                                                                                                    | Um tópico por página                                                                                                    |

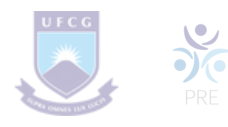

| Mostrar a foto dos docentes selecionados no tópico de<br>aula?    | 🗇 Sim<br>® Não                   |
|-------------------------------------------------------------------|----------------------------------|
| Alunos podem criar fóruns?                                        | 🔘 Sim 🗶 Não                      |
| Alunos podem criar enquetes?                                      | 🔘 Sim 🔎 Não                      |
| Alunos podem alterar o nome dos grupos?                           | 🔘 Sim 🗶 Não                      |
| Publicar no Portal dos Cursos Abertos?                            | 🗇 Sim 🗶 Não                      |
| No cadastro de avaliações, a média da unidade 1 será:             | Média ponderada das avaliações 👻 |
| No cadastro de avaliações, a média da unidade 2 será:             | Média ponderada das avaliações 💌 |
| No cadastro de avaliações, a média da unidade 3 será:             | Média ponderada das avaliações 💌 |
| Na listagem de notas, o aluno poderá ver:                         | Apenas a sua nota 💌              |
| Qual o tamanho máximo dos arquivos que os alunos<br>podem enviar? | 10 - MB                          |
| Mostrar média da turma no relatório de notas?                     | 🔘 Sim 🗶 Não                      |
| Mostrar relatório de estatísticas de notas?                       | 🖲 Sim 🔘 Não                      |
| Data de fim da 1ª unidade:                                        |                                  |
| Data de fim da 2ª unidade:                                        |                                  |
| Data de fim da 3ª unidade:                                        |                                  |
| Ocultar as notas dos alunos:                                      | 🔘 Sim 🔍 Não                      |
|                                                                   |                                  |
| Salvar                                                            | Cancela                          |

# Bom trabalho!